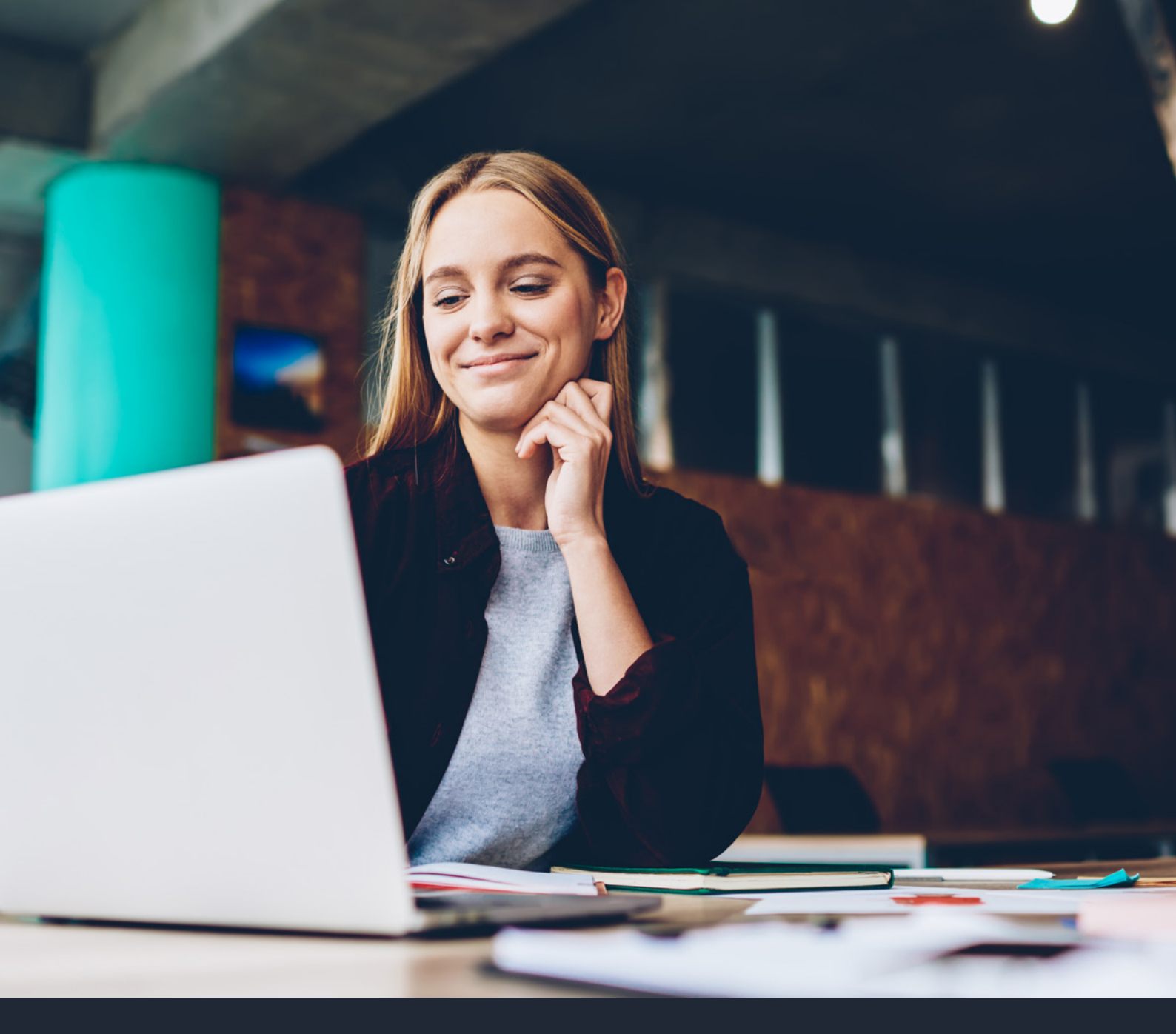

# WEB-LINK USER GUIDE UCAS UNDERGRADUATE, UCAS CONSERVATOIRES, AND UCAS TEACHER TRAINING

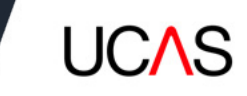

Issue: v18 2021

UCAS Undergraduate UCAS Teacher Training UCAS Conservatoires

UCAS Rosehill, New Barn Lane Cheltenham, Gloucestershire GL52 3LZ

HEP Team: 0344 984 1111 Email: <u>hep\_team@ucas.ac.uk</u> Website: <u>www.ucas.com</u>

UCAS registered in England No: 2839815

Registered Charity No. 1024741

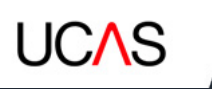

# **TABLE OF CONTENTS**

| 1. INTRODUCTION                                               | 5  |
|---------------------------------------------------------------|----|
| 2. QUALITY OF DATA                                            | 6  |
| 3. SUPPORT                                                    | 7  |
| 4. NAVIGATION AND ACCESS                                      | 8  |
| 5. ACCESS TO ADMINISTRATOR OPTIONS                            | 9  |
| 5.1 ADD NEW USER                                              | 9  |
| 5.2 UPDATE USER DETAILS                                       | 13 |
| 5.3 DELETE USER DETAILS                                       | 13 |
| 5.4 VERIFYING WEB-LINK ACCOUNTS                               | 13 |
| 6. WEB-LINK:APPLICANT DATA ACCESS                             | 15 |
| 6.1 SIGN-IN PAGE                                              | 15 |
| 7. APPLICANT DATA –UCAS UNDERGRADUATE, UCAS TEACHER TRAINING, | 10 |
| AND UGAS GUNSERVATUIRES                                       |    |
|                                                               |    |
|                                                               |    |
|                                                               |    |
| 7.4 OUTSTANDING DECISIONS LISTS (ODLS)                        |    |
| – 7.4.1 UCAS UNDERGRADUATE                                    |    |
| – 7.4.2 UCAS IEACHER IRAINING                                 |    |
| – 7.4.3 UCAS CONSERVATOIRES                                   | 24 |
| 8. MANAGEMENT INFORMATION MENU                                |    |
| 8.1 UCAS UNDERGRADUATE                                        |    |
| 8.2 UCAS TEACHER TRAINING                                     |    |
| 8.3 UCAS CONSERVATOIRES                                       |    |
| 8.4 RBD LISTS – ALL SCHEMES                                   |    |
| 8.5 DBD LISTS – ALL SCHEMES                                   |    |
| 8.6 EXPORT DATA – UCAS UNDERGRADUATE                          |    |
| 8.7 EXPORT DATA – UCAS CONSERVATOIRES                         |    |
|                                                               |    |

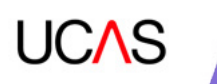

| 9. REFERENCE INFORMATION MENU                                          | 35       |
|------------------------------------------------------------------------|----------|
| 10. PROVIDER, CONSERVATOIRE, OR SCHOOL INFORMATION MENU                | 38       |
| 11. RECORDS OF PRIOR ACCEPTANCE (RPAS), AND                            |          |
| OVERSEAS PARTNERSHIP FORMS (OPFS)                                      | 42       |
| 11.1 RPAS (UCAS UNDERGRADUATE, UCAS TEACHER TRAINING,                  | 12       |
| 11 2 NΩN-FIIRΩPFAN IINIΩN RPA                                          | 42<br>43 |
| 11.3 EUROPEAN UNION RPA                                                | 43       |
| 11.4 OPFS (UCAS UNDRGRADUATE ONLY)                                     | 44       |
| 12. APPLICANT OVERVIEW                                                 | 45       |
| 12.1 PERSONAL DATA                                                     | 46       |
| 12.2 QUALIFICATIONS SUMMARY                                            | 46       |
| 12.3 CHOICES – UCAS UNDERGRADUATE                                      | 48       |
| 12.4 CHOICES – UCAS TEACHER TRAINING                                   | 50       |
| 12.5 CHOICES – UCAS CONSERVATOIRES<br>12.6 TIMESTAMP RESET             | 51<br>52 |
| 13. MAKING DECISIONS                                                   | 53       |
| 13.1 SUBMITTING DECISION TRANSACTIONS – ALL SCHEMES                    | 53       |
| 13.2 SUBMITTING INVITATION TRANSACTIONS – UCAS UNDERGRADUATE           | 50       |
| AND UCAS IEACHER IRAINING                                              | 56<br>57 |
| 13.3 AUDITIONS – UCAS CONSERVATOIRES                                   | 5/       |
| 14. AMENDING DECISIONS – UCAS UNDERGRADUATE AND UCAS CONSERVATOIRES    | 58       |
| 15. INSTITUTION DATA – MANAGING PROVIDER AND TRAINING                  | 59       |
| 15.1 PROGRAMME INFORMATION (UCAS TEACHER TRAINING)                     | 60       |
| 15.2 TRAINING PROVIDER, TRAINING LOCATION AND CAMPUS DETAILS           | 61       |
| 16. INSTITUTION DATA – MANAGING PROVIDER AND COURSE INFORMATION – UCAS |          |
| UNDERGRADUATE, UCAS TEACHER TRAINING, UCAS CONSERVATOIRES              | 63       |
| 16.1 ADDING INSTITUTION CONTACTS                                       | 64       |
| 16.2 SWITCHBOARD DETAILS                                               | 64       |
| 16.3 INSTITUTION REQUIREMENTS                                          | 65       |

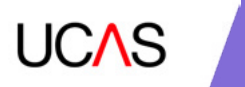

# **1. INTRODUCTION**

web-link: applicant data is your application management support tool, and holds important details about your provider or school, for UCAS Undergraduate, UCAS Conservatoires and UCAS Teacher Training.

web-link: institution data (formerly known as Net.update) allows UCAS Teacher Training providers to manage their training programmes. UCAS Undergraduate and UCAS Conservatoires also use this section to update institution, campus, and contact information. Application Tracker and Decision Tracker (for UCAS Undergraduate providers) is also accessed through web-link: institution data. web-link was first released in 2005 and has been enhanced many times. This document describes most of the functional requirements for it, and contains some business rules governing its functionality. Any future changes will be incorporated into this working document, to capture definitions and precise functionality – to aid development and support processes.

Please note: example screen shots are used throughout this document.

Only test applicant details are shown.

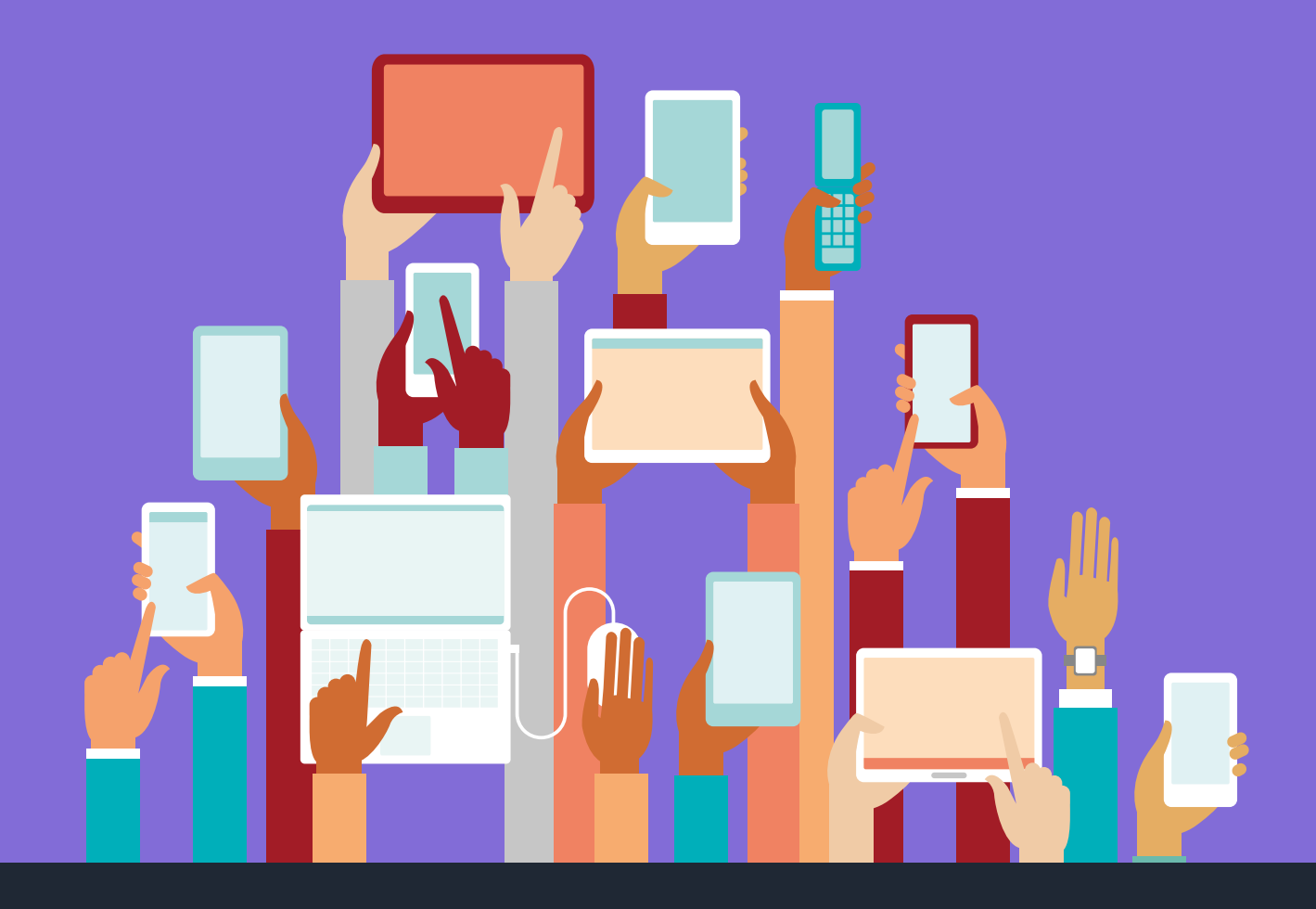

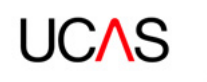

# 2. QUALITY OF DATA

**web-link: applicant data** works in real-time – when transactions are submitted, the system is updated dynamically and applicants can view any changes in Track. It is, therefore, vital to ensure your transactions are correct before submitting them.

### Points to remember:

- > Do not press submit twice if the system response seems slow, just press once and wait for the transaction to process.
- > Do not navigate to another page while a transaction is in progress. Always wait for the transaction process to finish before moving on. A 'transaction successful' or error message (if unsuccessful) will appear when the process has completed.
- > Do not use the browser's back and forward buttons for navigation. Always use the system's own navigation links to move between screens.
- Check saved data before moving on. Larger providers or schools could consider setting up readonly accounts for users requiring access only to contextual sections of applications, e.g. personal statements or references.
- > Do not refresh the page at any point. If you wish to check for new data, navigate away from the page and then return to it.
- > Javascript needs to be enabled to use the search check with your IT provider if you need help.
- > To optimise your query, be as specific as possible when searching.

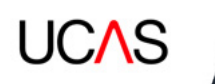

# **3. SUPPORT**

The following is provided to assist efficient usage of web-link:

- > web-link: applicant data click the help link in the top bar on any screen for guidance
- > control over the areas to which users have access
- > control over the permissions granted to each user
- > training is available by phone, email, or in person, by contacting your relationship manager
- help and support is available from the HEP/Schools Team on 0344 984 1111, or at hep team@ucas.ac.uk

A provider or school's web-link administrator needs a username and password, which is provided by UCAS when joining the relevant scheme.

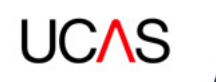

# **4. NAVIGATION AND ACCESS**

Access to web-link is from www.ucas.com/providers or www.ucas.com/sign-weblink.

web-link has two parts - applicant data and institution data.

web-link: applicant data allows UCAS Undergraduate, UCAS Conservatoires,

- and UCAS Teacher Training users to:
- > view and manage applications
- > complete Records of Prior Acceptance
- > complete Overseas Partnership Forms (UCAS Undergraduate only)
- > view and maintain offer abbreviations

web-link: institution data allows UCAS Undergraduate, UCAS Conservatoires,

and UCAS Teacher Training users to:

- > maintain your provider or school details
- > maintain training programme details (UCAS Teacher Training only)
- > manage web-link user accounts
- > access Application and Decision Tracker

web-link: institution data works best in Internet Explorer.

Once signed in to the applicant data section, you cannot navigate to institution data. To do this you need to go back to the web-link sign in page.

There are static links at the top right of the screen giving the option to:

- > sign out of the system (applicant data)
- > return to the main menu (Institution data)
- > access the online help text for the current screen (applicant data)

Individual applications can be printed from web-link, using the print button on your browser.

When adding, deleting or changing data, click the relevant button (e.g. 'save changes') before navigating to a different screen. If you do not save the new details before leaving the screen, you'll need to re-enter them.

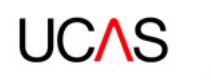

# **5. ACCESS TO ADMINISTRATOR OPTIONS**

The administrator is an individual designated by the provider or school, who has responsibility for setting up and maintaining user accounts. There is one administrator at each provider or school.

If the administrator also needs to read or edit applicant or course data, they must set up a new user account for themselves, with a different user name than the one used in connection with their role as administrator. The administrator sign in details only give them the choice of adding a new user, or editing or removing an existing user.

When a provider or school first registers to use web-link, an email is automatically generated containing a confirmation code. This code will verify the email address entered is correct and must be entered by the administrator when they first sign in.

Unlike all other users, access to the administrator options screen is made by signing in to web-link: institution data.

### 5.1 Add new user

There are three stages to setting up a new user.

#### Stage 1 - register new user

The username must be between ten and fifteen characters (numbers are not permitted). An existing username cannot be used to register a new user. To ensure security, and effectively manage access, all accounts must be unique and assigned to a named individual, and not shared between colleagues.

We recommend the username reflects the user's name and not a generic username. If the user's name is under the minimum requirement of ten characters, we recommend adding their department or provider (for example, emmacoleucas).

Sign in to web-link: institution data using the administrator sign in details.

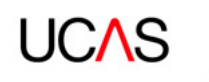

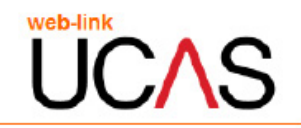

| -  |   |     |  |
|----|---|-----|--|
|    | ~ | i m |  |
| LU | ч |     |  |
|    | - |     |  |

| Username | emmacoleucas |  |
|----------|--------------|--|
| Password | •••••        |  |
|          | Enter Clear  |  |

If you have forgotten your username and/or password you should in the first instance contact your Web-link Administrator at your institution who will be able to assist you.

Email UCAS

Thursday, April 19, 2018 01:03 PM

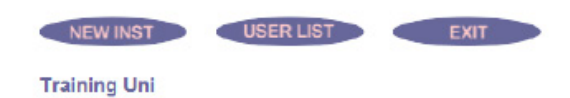

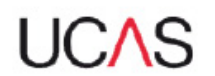

Click to register a new user

#### Register a new user for the web-link system

The email address should be valid and it will be used for communication with the user. The full name, user name and email address fields are mandatory, other fields are optional and can be left blank.

| Full name                                  | Emma Cole         |
|--------------------------------------------|-------------------|
| User name (min 10 letters, max 15 letters) | emmacoleucas      |
| Email address                              | e.cole@ucas.ac.uk |
| Telephone number                           |                   |
| Department or faculty                      | UCAS              |
| Submi                                      | t details         |

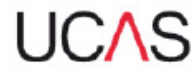

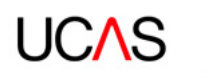

### Stage 2 – set up user permissions/authority level

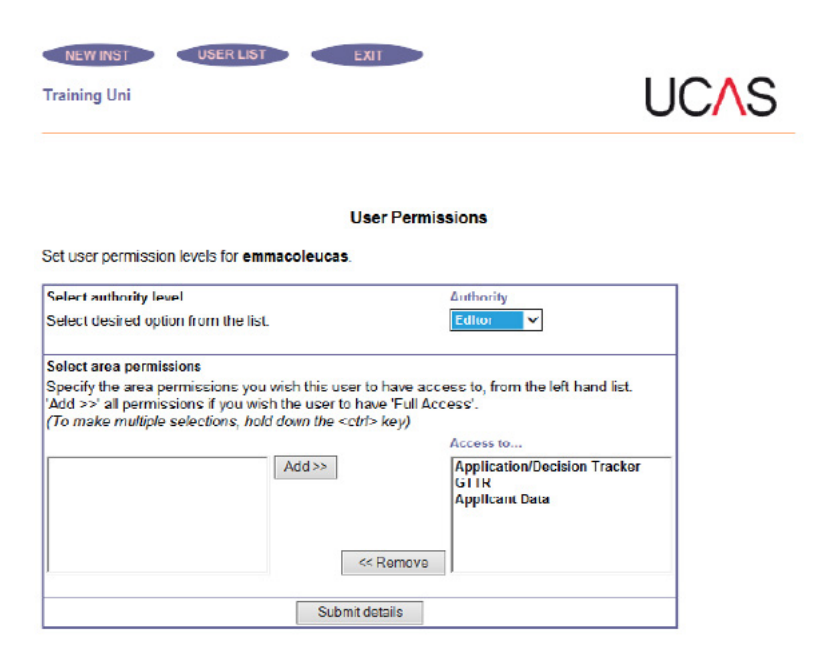

The administrator can select one of two levels of authority for applicant data, and for training programme data (UCAS Teacher Training only).

1. Editors have authority to: update data in their permitted area(s)

2. Read-only users have authority to: view data in their permitted area(s)

To give the user the relevant permissions, select the area to which the user needs access, and only use the default 'all areas' if absolutely necessary. Review periodically to ensure access remains necessary.

### Stage 3 - set up new password

The password must be between nine and 20 alphanumeric characters (spaces not allowed). It must be entered twice to confirm it. The minimum complexity of this password is one uppercase, one lowercase, one number, and one special character (=  $[!"#$%&'()*+,-./:;<=>?@[\\\]^_`[]~]).$ 

If necessary, enter optional additional security details.

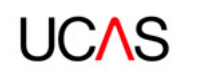

| Training Uni                                                                                                    | UCAS                                                                                                    |
|----------------------------------------------------------------------------------------------------|----------------------------------------------------------------------------------------------------|
| R                                                                                                    | Register a new user for the web-link system.<br>Security options for user emmacoleucas                                                                            |
| Optional additional security<br>Communication with the UCAS da<br>a user logs in (leave blank if not re              | atabase is encrypted. If you wish you can specify the following extra checks where<br>equired :                                                                   |
| Limit IP addresses.<br>An attempt to log in from outside<br>that anyone who logs in to this ac<br>some cases.        | the given range of IP addresses will be rejected. This could be used to ensure<br>count is doing so from this institution. It may not be possible to implement in |
| Low IP address                                                                                                    |                                                                                                    |
| High IP address                                                                                                    |                                                                                                    |
| Limit hours available.<br>An attempt to log in outside the gi<br>timeo)<br>Start time (HH:MU, like 09:30)            | ven hours, or at weekends, will be rejected (Use the 24 hour clock to specify                                                                                     |
| End time (HH:MM, like 17:30)                                                                                         |                                                                                                    |
| Allow access at weekends                                                                                             | Yes V                                                                                                    |
| Now add a password for this user                                                                                     | cure as it allows course data at your institution to be edited online. It should be                                                                               |
| The password should be kept set<br>between 9 and 20 characters ion<br>will not reveal passwords, so if or            | g and must include atleast one character, number and special character. UCAS<br>ne is forgotten it must be changed by the local administrator.                    |
| The password should be kept se<br>between 9 and 20 characters ion<br>will not reveal passwords, so if or<br>Password | g and must include atleast one character, number and special character. UCAS<br>ne is forgotten it must be changed by the local administrator.                    |

Optional additional security allows an administrator to limit a user's access to weblink to a particular IP range or time (for example denying access at weekends). Your local IT support should provide administrators with IP details, which are entered in the screen above. If you want to limit access to web-link to a defined range of computers in a specific location, such as the training provider's training locations and campuses, your local IT support will provide you with the details.

Once security options are saved, confirmation will be displayed that a new user has been registered in web-link. Check the details – if you need to make changes, refer to 5.2 'Update user details'.

The new user will automatically receive email confirmation. However, the username and password must be provided securely to the user by the administrator. The sign in details must not be given to anyone, except the user.

#### Important points for administrators:

- > Make sure you have a process to delete web-link accounts when employees leave the organisation, or change roles and no longer require an account.
- > Review web-link accounts regularly to monitor this process, and delete any missed accounts.
- > Create individual user accounts accounts must not be generic.
- Consider suspending web-link accounts if employees are under investigation, or subject to disciplinary proceedings.
- > Don't use passwords that can be easily linked to an individual, or set the password as your provider name or department.
- > Do not write passwords down.

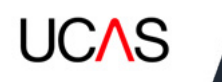

# 5.2 Update user details

The 'View all users' screen shows authority levels and area permissions for all users and the date they last signed in. web-link uses different colours to identify the different authority levels, including administrator. To view/edit a user's detail, click on their name.

On the 'Change user details or remove user' screen, all details except the username can be changed. If you need to change the username, a new user must be set up and the existing user deleted.

To change user permissions (area access and/or authority level), click the 'change permissions' link. The permissions attached to the administrator user record cannot be changed.

If an email address is changed, a confirmation code is emailed to the new address to verify it.

### 5.3 Delete user details

To remove details of a user, click on the user's name.

It's particularly important to update the user records of people moving to other jobs. If they are staying at the provider or school, it may be appropriate to:

- > amend the authority level (e.g. by reducing it to 'read only')
- > restrict the area(s) to which they have access, instead of deleting the user record

Users leaving the provider or school must be deleted as soon as possible.

If a user is accidentally deleted, the administrator will need to re-establish them by adding them as a new user again.

### 5.4 Verifying web-link accounts

New accounts are set up by the web-link administrator, but will need to be verified and activated by users within 40 days. If they don't, their account will be deleted automatically for security reasons.

Users will be emailed a three-digit verification code to activate their account. Once they receive this, they'll need to follow these steps:

- 1. Visit the web-link sign in page, and click 'Access institution data'.
- 2. Sign in to institution data using the username and password provided by your web-link administrator you don't require access to institution data to be able do this, and will not be able to view institution data unless your weblink administrator has granted you access.

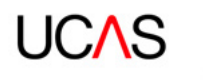

| web-link |          |
|----------|----------|
|          |          |
|          | 5        |
|          | <b>U</b> |

### Log in

| Usen | name        |
|------|-------------|
| Pass | word        |
|      | Enter Clear |

If you have forgotten your username and/or password you should in the first instance contact your Web-link Administrator at your institution who will be able to assist you.

#### Email UCAS

Wednesday, June 27, 2018 04:38 PM

3. Enter the three-digit verification code when prompted to verify your account (see below for an example)

|                                                                    | Email con                                           | ı <b>firmat</b> ion                                 |                              |
|--------------------------------------------------------------------|-----------------------------------------------------|-----------------------------------------------------|------------------------------|
| Your email address needs to be o                                   | onfirmed.                                           |                                                     |                              |
| You should have received a conf<br>press 'Submit'.                 | irmation number in an en                            | nail from UCAS. Please enter                        | this number below and        |
| UCAS email confirmation number                                     | ar:                                                 |                                                     |                              |
|                                                                    | Submit                                              |                                                     |                              |
| This has to be done each time th<br>address. The confirmation numb | e main email address is<br>er is not a password and | changed, to ensure that repor<br>is only used once. | ts are sent to a valid email |
| In case of problems, check your                                    | account details with your                           | local administrator, or <u>contac</u>               | t UCAS.                      |
|                                                                    | Return to                                           | start page                                          |                              |
|                                                                    |                                                     |                                                     |                              |

Any accounts which have not been verified will be deleted by UCAS after 40 days.

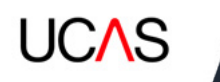

# **6. WEB-LINK: APPLICANT DATA ACCESS**

# 6.1 Sign in page

| Log in         |                       |                      |              |  |  |
|----------------|-----------------------|----------------------|--------------|--|--|
| Please enter ( | iour web-link usernam | e and password below | w to log in. |  |  |
| Password:      |                       | _                    |              |  |  |
|                | lagin                 |                      |              |  |  |

Click 'Access applicant data' on the 'Sign in to web-link' page, and enter the username and password provided by your web-link administrator.

Each user must verify their account by entering the verification code into institution data, even if the user only needs access to applicant data (see section 5.3).

Any accounts which have not been verified in institution data will be removed by UCAS.

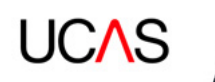

# 7. APPLICANT DATA – UCAS UNDERGRADUATE, UCAS TEACHER TRAINING, UCAS CONSERVATOIRES

| 80 - philg - Full Access                      | Help Log Dut |
|-----------------------------------------------|--------------|
| lystem Menu                                   |              |
| lease select the required Application System. |              |
| CAS                                           |              |
| CAS Teacher Training                          |              |

If your provider or school is a member of more than one admissions service (UCAS Undergraduate, UCAS Teacher Training or UCAS Conservatoires), the required system must be chosen by clicking on its name. You will then then be directed to the main menu for the chosen scheme.

If you are a member of only one scheme, this screen is bypassed completely and you will be taken directly to the relevant main menu.

| 7.2 Main menu                 |                          |             |       |        |        |          |
|-------------------------------|--------------------------|-------------|-------|--------|--------|----------|
| UCAS                          | Personal<br>Id/Name/APR: | • This Inst | 0 AII | 2017 🗸 | Year c | ode Find |
| U20 - EmmaCo - Full Access    |                          |             |       |        | Help   | Log Out  |
| Main Menu                     |                          |             |       |        |        |          |
| Please select the required op | tion:                    |             |       |        |        |          |
| Outstanding Decisions List    |                          |             |       |        |        |          |
| Management Information        |                          |             |       |        |        |          |
| Reference Information         |                          |             |       |        |        |          |
| Institution Information       |                          |             |       |        |        |          |
| Non-European Union RPA        |                          |             |       |        |        |          |
| European Union RPA            |                          |             |       |        |        |          |

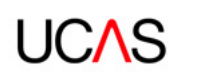

Choose one of the following main menu options:

- > **Outstanding Decisions Lists (ODLs)**: lists of applicants where no decision has been received, or are awaiting confirmation. Select different lists, depending on which system has been accessed and the stage of the application cycle.
- > Management Information: lists of applicants sorted by status, including reject by default (RBD) and decline by default (DBD) lists; also allows users to export data.
- > **Reference Information**: lists of codes and abbreviations used in connection with the application and decision-making processes.
- > **Institution/School/Conservatoire Information** (this heading will depend on the system accessed): lists of abbreviations available for making offers.
- > **Non-European Union RPA**: allows submission of details of applicants who are recruited directly as unconditional firm (UCAS Undergraduate/UCAS Teacher Training) or GU1 (UCAS Conservatoires).
- > **European Union RPA**: allows submission of details of applicants recruited directly as unconditional firm (UCAS Undergraduate/UCAS Teacher Training) or GU1 (UCAS Conservatoires).
- > **Overseas Partnership Form (OPF)**: the link will display if your provider has joined the Overseas Partnership Scheme (UCAS Undergraduate only).
- Change System: this option displays and navigates you to the system menu if your provider is a member of more than one scheme (UCAS Undergraduate, UCAS Teacher Training or UCAS Conservatoires). If you click 'log out', you will be asked to close the window. The link menu window remains open, and you can return to the applicant data section without having to sign back in.

# 7.3 Applicant search

At the top of the main menu screen, you can search for individual applicants who have either applied to your provider/school, or applied elsewhere in the same scheme and are 'visible'.

You can search for applicants in the current cycle, the previous cycle (if deferred as UF to the current cycle), and for unplaced applicants from previous cycles.

Additional searches are available for 'primary study' and 'course code' (UCAS Conservatoires only).

Searches can be made on Personal ID, surnames, forenames, and area of permanent residence (APR). Wildcards can be used if unsure of the spelling (a symbol used to replace or represent one or more characters). For example, if searching for names starting with 'Will' – enter 'Will%' and this will return all names beginning with 'Will' – such as Williams and Williamson.

To optimise your query, be as specific as possible with your search. Applicant details will be returned based on the search criteria entered, and the following details are displayed:

- > surname, forenames
- > Personal ID
- > Application Scheme Code
- > applied on date
- > application processed date
- overall status (this is the overall status of the applicant, which may not be the status of the applicant at your provider, depending on the scheme. Access the applicant record for more details)
- > date of birth
- > first line of address

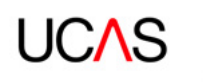

| Search re       | sults             |                         |         |             |         |         | Main Menu            |
|-----------------|-------------------|-------------------------|---------|-------------|---------|---------|----------------------|
| lick on a colum | n heading to orde | er results by that colu | um n)   |             |         |         |                      |
| Surname,        | Personal          | Application             | Applied | Application | Overall | Date of |                      |
| renames         | ID                | Scheme Code             | on      | Processed   | status  | birth   | Rist line of address |
| renames         | D                 | Scheme Code             | on      | Processed   | status  | birth   | Rist line of address |
| renames         | D                 | Scheme Code             | on      | Processed   | status  | birth   | Rist line of address |
| prenames        | D                 | Scheme Code             | on      | Processed   | status  | birth   | Rrst line of address |
| renames         | D                 | Scheme Code             | on      | Processed   | status  | birth   | Rrst line of address |
| renames         | D                 | Scheme Code             | on      | Processed   | status  | birth   | Rrst line of address |
| renames         |                   | Scheme Code             | on      | Processed   | status  | birth   | Rrst line of address |
| renames         |                   | Scheme Code             | on      | Processed   | status  | birth   | Rrst line of address |
| renames         |                   | Scheme Code             | on      | Processed   | status  | birth   | Rrst line of address |
| renames         |                   | Scheme Code             | on      | Processed   | status  | bith    | Rrst line of address |
| renames         |                   | Scheme Code             | on      | Processed   | status  | bith    | Rrst line of address |
| renames         |                   | Scheme Code             | on      | Processed   | status  | bith    | Arst line of address |
| renames         |                   | Scheme Code             | on      | Processed   | status  | birth   | Rrst line of address |

The search results can be reordered by clicking on any of the column titles. Clicking an applicant's name will take you to the overview screen – where all the application details can be accessed.

If an applicant name is not highlighted as a link (preventing users from accessing the overview screen), the applicant has not applied to that provider or school. Applicants who become eligible for Extra or Clearing (UCAS Undergraduate only) will automatically become available to view at the appropriate time.

Applicant search is available from all screens with applicant data.

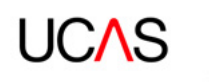

| UCAS                          | Personal This<br>diName/APR: Inst       | ○ All 2017 Year code Find                                                      |
|-------------------------------|-----------------------------------------|--------------------------------------------------------------------------------|
| U20 - EmmaCo - Full Access    |                                         | Main Menu Help Log Out                                                         |
|                               | HOICE QUALIRCATIONS EDUCATION EXAM      | LOYMENT PERSONAL REPEREES                                                      |
| << back to results < previous |                                         | PRINT THIS APPLICANT<br>(ASCII)<br>PRINT THIS APPLICANT<br>(Unicode)<br>next > |
| Title & Forenames:            |                                         |                                                                                |
| Surname:                      | Personal ID:                            |                                                                                |
| Previous Surname:             |                                         |                                                                                |
| Preferred First name:         |                                         |                                                                                |
| Address:                      | Application Scheme Code:                |                                                                                |
|                               | Unique Learner Number:                  |                                                                                |
|                               | ISA Number:                             |                                                                                |
|                               | TOER. Num ber:                          |                                                                                |
| Postcode:                     | IELTS Number:                           |                                                                                |
| Country:                      | Application source:                     |                                                                                |
| Returned Post                 |                                         |                                                                                |
| Gender:                       | Date Applied:                           |                                                                                |
| Date of Birth:                | Fee code:                               |                                                                                |
| Age at 1st September:         | Student Support Arrangements:           |                                                                                |
| Mobile Number:                | Area of Permanent Residence:            |                                                                                |
| Home Number:                  | Residential Category:                   |                                                                                |
| Email:                        |                                         |                                                                                |
| Scottish Candidate Number:    | Criminal Convictions:                   |                                                                                |
| BTEC Registration Number:     | Disability/Special Needs:               |                                                                                |
| Correspondence in Welsh:      | Country of Birth:                       |                                                                                |
| Progress file (UK Only):      | Nationality:                            | 4                                                                              |
| In Care:                      | Dual Nationality:                       | -                                                                              |
| In Care Duration:             | LivedWorked in EU:                      | -                                                                              |
| Parent HE Attendance:         | Parent/Spouse EU National:              | -                                                                              |
| Application Processed:        | Entered UK:                             | -                                                                              |
| Last Change:                  | Post 15 Jan:                            | -                                                                              |
| School:                       | Last educational establishment:         | -                                                                              |
| POLAR2 Score:                 | Scottish Index of Multiple Deprivation: | -                                                                              |
| POLAR3 Score:                 | Wates Communities First                 | -                                                                              |
| Student Visa Required:        | Student Visa Study UK                   | -                                                                              |
| Passport Number:              | Passport Issue Date:                    | -                                                                              |
| Passport Expiry Date:         | Passport Place of Issue:                | -                                                                              |
| Nom inated Name:              | Nominated Relationship:                 |                                                                                |

| GCE (A+AS)<br>expected | VCE (A<br>expect | +AS+Dble)<br>ted | * SQA | Winter A<br>levels | Previous summer<br>A levels         | Previous summer<br>AS levels | Key Skills                                   |
|------------------------|------------------|------------------|-------|--------------------|-------------------------------------|------------------------------|----------------------------------------------|
|                        |                  |                  |       |                    |                                     |                              | N                                            |
| Vocational             | BTEC             | 1 ILC            | AICE  | 1 IB               | Other educational<br>qualifications |                              | Previous other educational<br>qualifications |
| 001                    | 002              | 7 Manual         | Dip   |                    | Pre-U                               |                              | 2 PrL                                        |
|                        |                  | Y                |       |                    |                                     |                              |                                              |

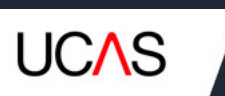

| Choice | Pref | Rnd | inst<br>code | Course | Camp | Fac | Decisi | ion | Reply | Sum<br>of<br>Conds | Entry<br>Point | Home | Start<br>Date      | Referral<br>Date | Decision<br>Date | Substituted | Last<br>Change | Crim<br>conv<br>declared |
|--------|------|-----|--------------|--------|------|-----|--------|-----|-------|--------------------|----------------|------|--------------------|------------------|------------------|-------------|----------------|--------------------------|
| 1      |      |     | U20          | H300   | J    | с   | U      | ±   |       |                    | 2              | N    | 01-<br>09-<br>2017 | 02-01-<br>2017   | 13-01-<br>2017   |             | 13-01-<br>2017 | x                        |
| 4      |      |     | U 20         | H302   | J    | С   | REF    | ±   |       |                    | z              | N    | 01-<br>09-<br>2017 | 02-01-<br>2017   |                  |             | 02-01-<br>2017 | x                        |

| Overall Applicant Status: Referred | Adjustment Status: N/A |
|------------------------------------|------------------------|
|                                    |                        |

More information about the overview section is available in Section 12 – Applicant overview.

# 7.4 Outstanding Decisions Lists (ODLs)

### 7.4.1 UCAS Undergraduate

| UCAS                   | Personal<br>Id/Name/APR:                   |                      | This O | All 2017  | Year code Find |
|------------------------|--------------------------------------------|----------------------|--------|-----------|----------------|
| U20 - EmmaCo - Full J  | Access                                     |                      |        | Main Menu | Heip Log Out   |
| Outstanding            | Decisions List Menu                        |                      |        |           | Main Menu      |
| Please select the requ | uired option:                              |                      |        |           |                |
| On Time 2017   2016    | - applicants who applied by (i.e. on or b  | ietore) 15th January |        |           |                |
| Post 15 Jan 2017   20  | 16 - applicants who applied after 15th     | January              |        |           |                |
| Confirmation 2017 2    | 2016 - applicants still awaiting confirm a | tion decisions (CI)  |        |           |                |
| Confirmation 2017   2  | 1016 - applicants still awaiting confirm a | tion decisions (CF)  |        |           |                |
| All Applicants 2017    | 2016 - applicants with outstanding deci    | ISIONS               |        |           |                |

This screen allows selection of an ODL with specified criteria, depending on the scheme:

- > On time applicants who applied by (i.e. on or before) 15 January
- > Post 15 Jan applicants who applied after 15 January
- > Confirmation applicants still awaiting Confirmation decisions (conditional insurance)
- > Confirmation applicants still awaiting Confirmation decisions (conditional firm)
- > All Applicants applicants with outstanding decisions (regardless of when they applied)

Dates (or guidance, where applicable) by which decisions must be made for applicants in each of the above ODLs can be found can be found at the top of the ODL screen and in the **UCAS Undergraduate Admissions Guide**.

All ODLs show 'real-time' data for the selected criteria. Applicant records can be accessed, and decisions made, via the ODL.

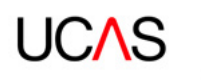

| UCAS               | IdiName(APR:                 | ۲     | This | 0 | All  | 2017    | ~    | Year c | ode Find |
|--------------------|------------------------------|-------|------|---|------|---------|------|--------|----------|
| U20 - EmmaCo - Ful | Access                       |       |      |   | 1.10 | in Menu |      | Help   | Log Out  |
| 017 All appli      | cants with outstanding decis | sions |      |   |      | Main    | Mens | >00    | 2. Menu  |

Note: This list contains all applicants (including those in other lists) who have outstanding decisions (ie decision status of REF, INV). Please note that this also includes applicants in Extra and Clearing.

[download: cev | pipe | u-cev | u-pipe]

Course Campus Faculty DEC Choice Surname, Application RBD Applied Start Personal Id Reply Forenames Scheme Code code code code Date on date 05-05-13-01-01-09-UC05 8740 M F REF 1 2017 2017 2017 05-05-13-01-01.00. UC05 B740 4 м F REF 2017 2017 2017 05-05-13-01-01-09-1 UC03 н K235 ы REF 2017 2017 2017 05-05-12-12-01-09-5 UC03 L4LH J G REF 2017 2017 2016 05-05-09-01-01-09-UC03 B510 C F REF 1 2017 2017 2017 05-05-06-01-01-09-F UC02 B740 м REF 4 2017 2017 2017 05-05-01-01-01-09-1 UC03 L500 М G REF 2017 2017 2017 05-05 01-01-01-09-2 М REF UC03 L501 G 2017 2017 2017 01-09-05-05-07-12-UC03 L506 x G 1 REF 2017 2016 2017 05-05-07-12-01-09-2 UC03 L501 М G REF 2017 2016 2017 05-05-07-12-01-09-G REF 3 UC03 L500 M 2017 2016 2017 05-05-07-12-01-09-4 UC03 L505 w G REF 2017 2016 2017 05-05-2017 07-12-01-09-5 UC03 L521 ы G REF ± 2017 2016 05-05-14-12-01-09-UC03 2 B740 M REF F 2017 2016 2017

(click on a column heading to order results by that column)

Having selected an ODL, the system displays a list of applicants whose status matches the selection. The following details are displayed:

- > choice (this does not indicate the applicant's preference)
- > surname, forenames (if the name is highlighted this gives a link to the overview screen)
- > Personal ID
- > Application Scheme Code
- > course code
- > campus code
- > faculty code

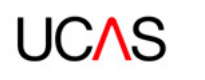

DEC (decision) – if there is a ± in the right-hand box under 'DEC', you can enter a new decision, view more details (such as why an application was withdrawn), or change the current decision. Clicking on ± generates a pop-up window, where you can select from a list of valid codes and other options, if applicable.

If there is an 'x' in the right-hand box under 'DEC', the current decision cannot be amended.

- > reply
- > RBD date
- > applied on (date)
- > start date

The search results are initially ordered by Personal ID, but can be ordered by any of the above columns, by clicking on its title. Results may be downloaded as a pipe delimited (1) or .csv file for internal use, if required.

| UCAS<br>Teacher Training gttr ? Personal IdiName: • This Provider           | O All 2017 | Year code Find |
|-----------------------------------------------------------------------------|------------|----------------|
| 12N-EmmaCo-Rull Access                                                      | Main Menu  | Help Log Out   |
| Outstanding Decisions List Menu                                             |            | Main Menu      |
| Please select the required option:                                          |            |                |
| Weekly ODL 2017   2016 - applicants within 7 days of their RBD date         |            |                |
| Confirmation 2017   2016 - applicants still awaiting confirmation decisions |            |                |
| On-Demand ODL 2017   2016 - ODL for all applicants at this point in time    |            |                |

### 7.4.2 UCAS Teacher Training

- > Weekly ODL applicants within seven days of their RBD date.
- Confirmation conditional firm (CF) applicants still awaiting Confirmation decisions from the training provider.
- > On-demand ODL all applicants currently with outstanding decisions.

Dates (or guidance, where applicable) by which decisions must be made for applicants in each of the above ODLs can be found in the **UCAS Teacher Training Admissions Guide**.

All ODLs show 'real-time' data for the selected criteria. Applicant records can be accessed, and decisions made, via the ODL.

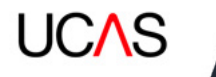

| UC/          | S             | gttr                  | ? Pers          | onal IdiName                  |                       | • This Pr                    | ovide | r O A                 | 20     | 17 | ~ 1               | /ear co            | de Find        |
|--------------|---------------|-----------------------|-----------------|-------------------------------|-----------------------|------------------------------|-------|-----------------------|--------|----|-------------------|--------------------|----------------|
| 136 - Er     | nmaCo         | Full Access           |                 |                               |                       |                              |       |                       | /ain M | en | u H               | elp                | Log Ou         |
| 2017         | Wee           | kly ODL               |                 |                               |                       |                              |       |                       |        |    | Main Men          | u> (               | DDL Men        |
| Note: Tr     | his ODL       | shows applie          | cants within 7  | days of their P               | RBD date.             |                              |       |                       |        |    |                   |                    |                |
| dow nik      | oad: csv      | pipe   u-csv          | (u-pipe)        |                               |                       |                              |       |                       |        |    |                   |                    |                |
| 2 record     | is found      |                       |                 |                               |                       |                              |       |                       |        |    |                   |                    |                |
| (click or    | a colun       | nn heading to         | o order results | by that colum                 | in)                   |                              |       |                       |        |    |                   |                    |                |
| Round<br>No. | Choice<br>No. | Surname,<br>forenames | Personal Id     | Application<br>scheme<br>code | Training<br>programme | Training<br>locationicam pus | Mod   | Part/<br>full<br>time | DEC    |    | interview<br>date | RBD<br>date        | Applied<br>on  |
| 1            | 1 [1]         |                       |                 | GT03                          | 28XV                  |                              | N     | F                     | REF    | *  |                   | 23-<br>01-<br>2017 | 11-11-<br>2016 |
| -            |               |                       |                 | 0704                          |                       |                              |       | -                     |        |    |                   | 23-                | 14.10          |

The search results are initially ordered by Personal ID, but can be ordered by any of the above columns, by clicking on its title. Results may be downloaded as a pipe delimited (1) or .csv file for internal use, if required.

Having selected an ODL., the system displays a list of applicants whose status matches the selection. The following details are displayed:

- > round number round 1 refers to Apply 1 and round 2 refers to Apply 2
- > choice number 1, 2, 3 refers to Apply 1, and 4 onwards refers to Apply 2
- > surname, forenames if the name is highlighted, this gives a link to the overview screen
- > Personal ID
- > Application Scheme Code
- training programme code
- > campus code
- > modular
- > part/full-time
- DEC (decision) of there is a ± in the right-hand box under 'DEC', you can enter a new decision, view more details (such as why an application was withdrawn), or change the current decision. Clicking on ± generates a pop-up window, where you can select from a list of valid codes and other options, if applicable.

Depending on the status of the application and the stage of the application cycle, a message may be displayed to indicate that it is the wrong time of year to process a transaction. If there is an 'x' in the right-hand box under 'DEC', the current decision cannot be amended.

- interview date
- > RBD date
- > applied on (date)

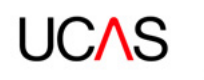

# 7.4.3 UCAS Conservatoires

Outstanding Decisions List Menu
Please select the required option:
Main ODL 2017 [ 2016 - All applicants with decisions outstanding |
Continuation 2017 | 2016 - All applicants still conditional (GC or VC)

- > Main ODL all applicants with decisions outstanding.
- Confirmation ODL all applicants still conditional, GC (guaranteed conditional), or VC (reserve conditional).

Main Menu

Dates (or guidance, where applicable) by which decisions must be made for applicants in each of the above ODLs can be found can be found at the top of the ODL screen and / or in the **UCAS** 

### Conservatoires Admissions Guide.

All ODLs show 'real-time' data for the selected criteria Applicant records can be access, and decisions made, via the ODL.

| 2017                                                     | Main OE                                                                                     |                                                                                                |                                                                                                    |        |                                                                       |                                                           |     |      |       | 14       | ain Menu>  | ODL Menu   |                             |
|----------------------------------------------------------|---------------------------------------------------------------------------------------------|------------------------------------------------------------------------------------------------|----------------------------------------------------------------------------------------------------|--------|-----------------------------------------------------------------------|-----------------------------------------------------------|-----|------|-------|----------|------------|------------|-----------------------------|
| (downio                                                  | ad: esv] pipe                                                                               | wesv[wpipe]                                                                                    |                                                                                                    |        |                                                                       |                                                           |     |      |       |          |            |            |                             |
| 253 reci                                                 | ords found. Dis                                                                             | playing 100 reci                                                                               | ords per page                                                                                        | 0.     |                                                                       |                                                           |     |      |       |          |            |            |                             |
|                                                          |                                                                                             |                                                                                                |                                                                                                    |        | (Page 1 of 3)                                                         |                                                           |     |      |       |          |            |            |                             |
| << 1 2                                                   | \$>>                                                                                        |                                                                                                |                                                                                                    |        |                                                                       |                                                           |     |      |       |          |            |            |                             |
| For all a<br>For all a<br>Any app<br>(click on<br>Choice | pplicants who<br>pplicants who<br>licants with der<br>a column hea<br>Surname,<br>Porenames | applied by 1st O<br>applied by the e<br>cisions still outs<br>ding to order res<br>Personal Id | ctober - decis<br>nd of January<br>tanding will b<br>uits by that c<br>Application<br>Scheme<br>Code | olumn) | e due by 5th Jar<br>ons are due by<br>ed By Default (<br>Instrument 1 | Nuary<br>5th March<br>RBD) on the<br>Audition<br>location | DEC | July | Reply | Audition | Applied on | Start date | Overall Fee<br>Outs landing |
| 1                                                        |                                                                                             |                                                                                                | CU01                                                                                                 | 805F   | Volin                                                                 | New York                                                  | AP  | t    |       |          | 03-08-2016 | 01-09-2017 | £0.00                       |
| 1                                                        |                                                                                             |                                                                                                | CU01                                                                                                 | 302F   | Voice (Mezzo-<br>Soprano)                                             | New York                                                  | AP  | ±    |       |          | 03-08-2016 | 01-09-2017 | £60.00                      |
| 1                                                        |                                                                                             |                                                                                                | CU01                                                                                                 | 302F   | Voice (Bass-<br>Barttone)                                             | New York                                                  | AP  | ±    |       |          | 05-08-2016 | 04 00 2047 |                             |
| 1                                                        | -                                                                                           |                                                                                                |                                                                                                    |        |                                                                       |                                                           |     |      |       |          |            | 01-09-2017 | 255.00                      |
|                                                          |                                                                                             |                                                                                                | CU01                                                                                                 | 704F   | Musical<br>Theatre                                                    | Institution                                               | REF | ±    |       |          | 19-08-2016 | 01-09-2017 | £55.00<br>£0.03             |

The search results are initially ordered by Personal ID, but can be ordered by any of the above columns, by clicking on its title. Results may be downloaded as a pipe delimited (1) or .csv file for internal use, if required.

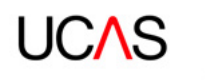

Having selected an ODL, the system displays a list of applicants whose status matches the selection. The following details are displayed:

- > choice (this does not indicate the applicant's preference)
- > surname, forenames if the name is highlighted, this gives a link to the overview screen
- > Personal ID
- > Application Scheme Code
- > campus code
- > instrument 1
- > audition location
- DEC (decision) of there is a ± in the right-hand box under 'DEC', you can enter a new decision, view more details (such as why an application was withdrawn), or change the current decision. Clicking on ± generates a pop-up window, where you can select from a list of valid codes and other options, if applicable.

Depending on the status of the application and the stage of the application cycle, a message may be displayed to indicate that it is the wrong time of year to process a transaction. If there is an 'x' in the right-hand box under 'DEC', the current decision cannot be amended.

- > reply
- > audition date
- > applied on (date)
- > start date
- > overall fee outstanding

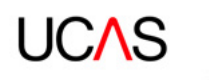

# **8. MANAGEMENT INFORMATION MENU**

This area allows the selection of a list of applicants depending on their decision/reply status in the currently selected scheme.

All lists show 'real-time' data for your chosen criteria. Decisions can be made and applicant records viewed by accessing these management lists.

You can select any of the lists to view or export them, if you use web-link: applicant data as your main UCAS application management tool. To do this, choose 'Export data' to download the files locally.

# 8.1 UCAS Undergraduate

| UCAS <sup>? Personal</sup><br>Id/Namo/APR:                                                                                                    | • Th | iis<br>st ○ | All 2017  | • Year | code Find |
|----------------------------------------------------------------------------------------------------|------|-------------|-----------|--------|-----------|
| A20 - EmmaCo - Full Access                                                                                                    |      |             | Main Menu | Help   | Log Out   |
| Management Information Menu<br>Choose the list to view:                                                                                                    |      |             |           |        | Main Menu |
| Applicants - Invited to interview 2017   2016<br>Applicants - Declined interview request 2017   2010<br>Applicants - Awalting response to interview request 2017   2016<br>Applicants - Requesting alternative interview date 2017   2016                                                                                                    |      |             |           |        |           |
| Applicants - Unconditional offer, no reply 2017   2016<br>Applicants - Unconditional offer, firm reply 2017   2016<br>Applicants - Unconditional offer, firm reply (RPA) 2017   2016<br>Applicants - Unconditional offer, firm reply (RPA) 2017   2016<br>Applicants - Unconditional offer, declined 2017   2016<br>Applicants - Conditional offer, declined 2017   2016<br>Applicants - Conditional offer, firm reply 2017   2016<br>Applicants - Conditional offer, firm reply 2017   2016<br>Applicants - Conditional offer, firm reply 2017   2016<br>Applicants - Conditional offer, firm reply 2017   2016<br>Applicants - Conditional offer, declined 2017   2016<br>Applicants - Delayed Confirmation Decisions 2017   2016<br>Applicants - Full Decision 2017   2016<br>Applicants - Withdrawal 2017   2016<br>Applicants - Cancelled Applications 2017   2016<br>Applicants - Completely Withdrawn 2017   2016<br>Applicants - Movement List 2017   2016<br>Applicants - Movement List 2017   2016 |      |             |           |        |           |
| Applicants - UF registered for Adjustment 2017   2016<br>Applicants - Placed elsewhere in Adjustment 2017   2016<br>Applicants - Acquired through Adjustment 2017   2016                                                                                                    |      |             |           |        |           |
| Applicants - Clearing accept 2017   2016<br>Applicants - Outstanding Clearing Decisions 2017   2016                                                                                                    |      |             |           |        |           |
| Applicants - By Country (APR) 2017   2016                                                                                                    |      |             |           |        |           |
| RBD List 2017   2016<br>DBD List 2017   2016                                                                                                    |      |             |           |        |           |
| Export Data                                                                                                    |      |             |           |        |           |

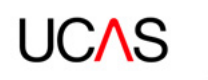

Having selected an item from the management information menu, the system displays a list of applicants whose status matches the selection. The following details are displayed:

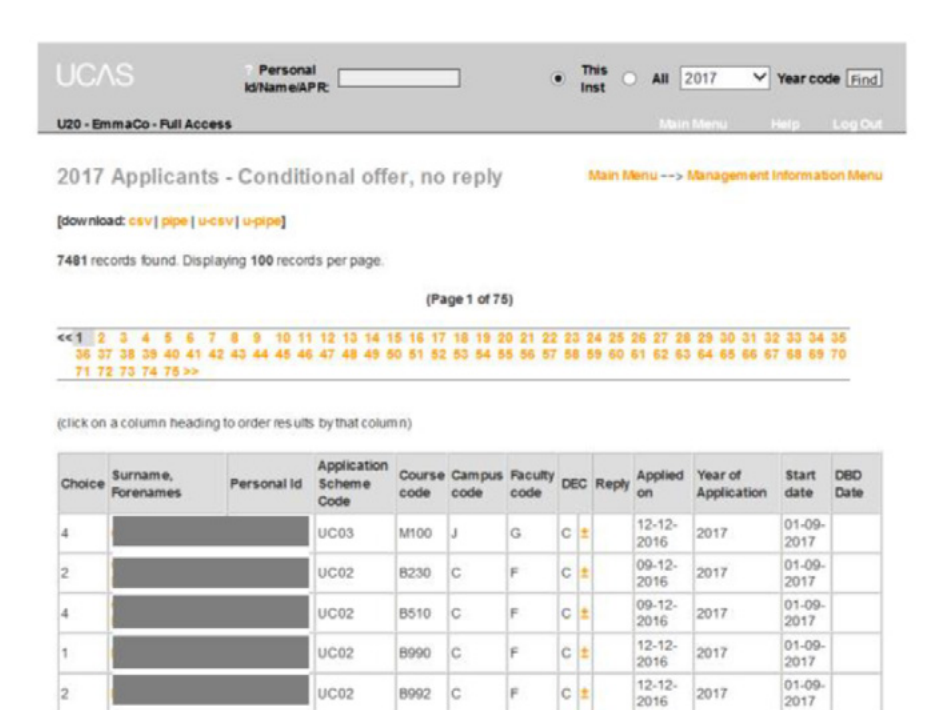

01-09-2017

12-12-

2016

2017

C ±

- > choice (this does not indicate the applicant's preference)
- > surname, forenames if the name is highlighted, this gives a link to the overview screen

B400 C

UC02

- > Personal ID
- > Application Scheme Code
- > course code
- > campus code
- > faculty code
- DEC (decision) of there is a ± in the right-hand box under 'DEC', you can enter a new decision, view more details (such as why an application was withdrawn), or change the current decision. Clicking on ± generates a pop-up window, where you can select from a list of valid codes and other options, if applicable.

Depending on the status of the application and the stage of the application cycle, a message may be displayed to indicate that it is the wrong time of year to process a transaction. If there is an 'x' in the right-hand box under 'DEC', the current decision cannot be amended.

- > reply
- > applied on (date)
- > start date

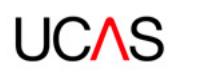

### 8.2 UCAS Teacher Training

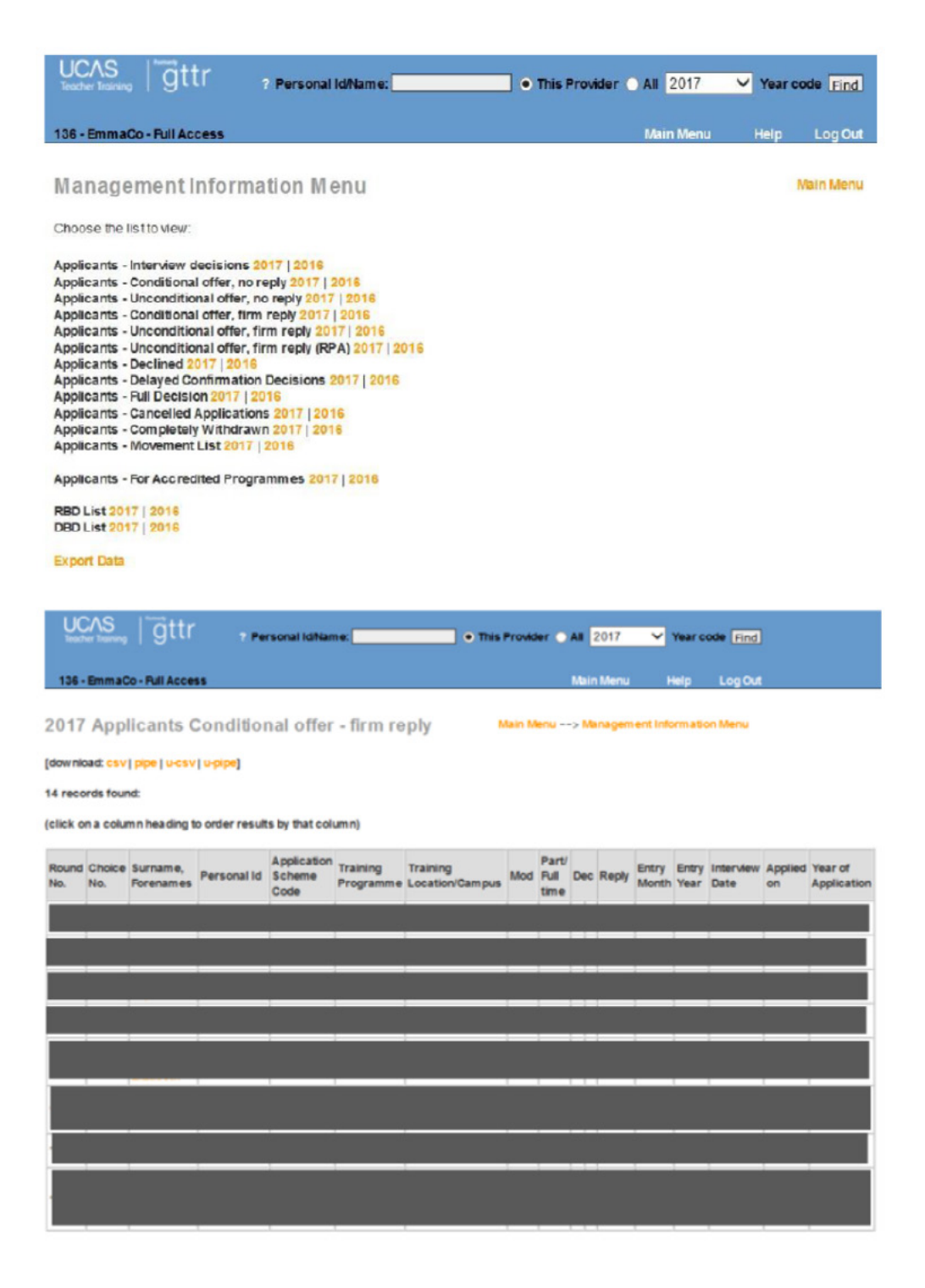

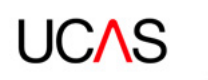

Having selected an item from the management information menu., the system displays a list of applicants whose status matches the selection. The following details are displayed:

- > round number round 1 refers to Apply 1 and round 2 refers to Apply 2
- > choice number 1, 2, 3 refers to Apply 1, and 4 onwards refers to Apply 2
- > surname, forenames if the name is highlighted, this gives a link to the overview screen
- > Personal ID
- > Application Scheme Code
- > training programme code
- > campus code
- > modular
- > part / full-time
- DEC (decision) of there is a ± in the right-hand box under 'DEC', you can enter a new decision, view more details (such as why an application was withdrawn), or change the current decision. Clicking on ± generates a pop-up window, where you can select from a list of valid codes and other options, if applicable.

Depending on the status of the application and the stage of the application cycle, a message may be displayed to indicate that it is the wrong time of year to process a transaction.

If there is an 'x' in the right-hand box under 'DEC', the current decision cannot be amended.

- reply
- > entry month
- > entry year
- > interview date
- > applied on (date)

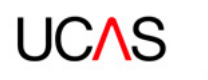

# 8.3 UCAS Conservatoires

Management Information Menu

Main Menu

#### Choose the list to view:

RBD List 2017 | 2016 DBD List 2017 | 2016 Reserve List 2017 | 2016 Applicants Status List 2017 | 2016 Applicants - Delayed Confirmation Decisions 2017 | 2016 Applicants - Reject 2017 | 2016 Applicants - Cancelled Applications 2017 | 2016 Applicants - Completely Withdrawn 2017 | 2016 Applicants - Movement List 2017 | 2016 CC Applicants 2017 | 2016 GU Applicants 2017 | 2016 GU Applicants (RPA) 2017 | 2016 VC Applicants 2017 | 2016 VU Applicants 2017 | 2016 AP Applicants 2017 | 2016

Export Data

- > RBD list
- DBD list >
- > Reserve list (VC and VU applicants with replies)
- > Applicant status list (a full list of applicants, with their current status)
- > Applicants reject
- > Applicants declined
- > Applicants movement list
- > GC applicants (guaranteed conditional)
- > GU applicants (guaranteed unconditional)
- > GU applicants (RPAs)
- > VC applicants (reserve conditional)
- > VU applicants (reserve unconditional)
- > AP applicants (audition pending)

| 2017 Applicants - Au                 | dition Pend          | ing                           |                |                                   |             |                         |                         |             | 1   | dare ble | re> Mene       | percent infor          | m adam bila    |
|--------------------------------------|----------------------|-------------------------------|----------------|-----------------------------------|-------------|-------------------------|-------------------------|-------------|-----|----------|----------------|------------------------|----------------|
| (download, care) pipe   u-care) u-pa | -1                   |                               |                |                                   |             |                         |                         |             |     |          |                |                        |                |
| 43 records found                     |                      |                               |                |                                   |             |                         |                         |             |     |          |                |                        |                |
| click on a column heading to order   | results by that colu | (nem)                         |                |                                   |             |                         |                         |             |     |          |                |                        |                |
| Choice Surname, Porenames            | Personalid           | Application<br>Scheme<br>Code | Course<br>code | Instrument 1                      | Instrument. | Autition 1<br>Cote/Time | Audition 2<br>Oate Time | Audition    | cer | Rept     | Applied on     | Year of<br>Application | Start deb      |
| a                                    |                      | CU04                          | 900F           | Voice (AltoNeizo) Opera           |             | 14-12-2010              |                         | institution | 10  | 2        | 01-10-<br>2016 | 2017                   | 01-09-<br>2017 |
| 1                                    |                      | CU01                          | 902F           | Minical Direction and<br>Coaching |             | 11-12-2016              |                         | institution | æ   | 1        | 17.10-2016     | 2017                   | 01-89-         |
| 2                                    |                      | CU02                          | 900F           | Voice (Tenor) Opera               |             | 17.24                   |                         | institution | AP. | 1        | 02-18-<br>2010 | 2017                   | 01.09-<br>2017 |
| 2 1                                  |                      | CU02                          | 900F           | Voice (Teror) Opera               |             | 14-12-2016<br>17:00     |                         | institution | N   | 8        | 29-09-<br>2016 | 2017                   | 01-09-2017     |
| 5 - 1                                |                      | CU02                          | 7027           | Voice (Soprans)                   |             | 12-12-2016<br>16:38     |                         | ristitutica | RP. |          | 90-09-<br>2016 | 2017                   | 01-09-<br>2017 |
| 2 1                                  |                      | CU02                          | 10200          | Plano                             |             | 08.13.3016<br>17.12     |                         | mathilice   | n   |          | 25.11.<br>2016 | 2917                   | 01.88-         |
| 2                                    |                      | CU01                          | 7929           | Voice (Sopranz)                   |             | 12-12-2016<br>16:15     |                         | institution | æ   | 2        | 23-09-<br>2016 | 2917                   | 01-09-<br>2017 |
| 2                                    |                      | 0001                          | 762F           | Voice (Terror)                    |             | 13-12-2016              |                         | institution | 10  | 1        | 03-10-         | 2017                   | 01-09-         |

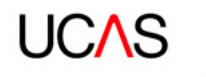

Having selected an item from the management information menu., the system displays a list of applicants whose status matches the selection. The following details are displayed:

- > choice (this does not indicate the applicant's preference)
- > surname, forenames if the name is highlighted, this gives a link to the overview screen
- > Personal ID
- > Application Scheme Code
- > course code
- > instrument 1
- > audition location
- DEC (decision) of there is a ± in the right-hand box under 'DEC', you can enter a new decision, view more details (such as why an application was withdrawn), or change the current decision. Clicking on ± generates a pop-up window, where you can select from a list of valid codes and other options, if applicable.

Depending on the status of the application and the stage of the application cycle, a message may be displayed to indicate that it is the wrong time of year to process a transaction. If there is an 'x' in the right-hand box under 'DEC', the current decision cannot be amended.

- > reply
- > applied on (date)
- > start date

The following management information lists are available for all schemes:

### 8.4 RBD lists – all schemes

Applicants who have not been given a decision from your provider or school before the deadline are rejected by default (RBD). They will appear on this list prior to the next RBD taking place.

### 8.5 DBD lists – all schemes

Applicants who have received a decision from your provider or school but have not replied by their deadline are declined by default (DBD). They will appear on this list prior to the next DBD taking place.

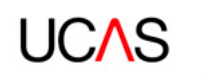

# 8.6 Export data – UCAS Undergraduate

This screen enables you to choose the data files to be exported. This is only available to providers who use web-link: applicant data as their main application management tool.

| C43 EmmaCo Full Access     Main Menu     Help     Log Out       Export Menu       Main Menu> Management Information Men       Please select the required option:       Applicant Data 1     General applicant data     [select Csv] pipe] U-Csv] u-pipe]       Applicant Data 1     General applicant data     [select Csv] pipe] U-Csv] u-pipe]       Applicant Data 1     General applicant data     [select Csv] pipe] U-Csv] u-pipe]       Applicant Data 2     Applicant Data (select Csv] pipe] U-Csv] u-pipe]       Applicant Data 3     HE SA Student Return details     [select Csv] pipe] U-Csv] u-pipe]       Applicant Data 4     Applicant Colspan="2">Applicant colspan="2">Applicant Colspan="2">Applicant Colspan="2"       Applicant Colspan | UCAS                                                                                                    | 7 Pe<br>Id/Na                                                                                                    | ime/APR:                                                                                                    |                                                                               | ] •        | This O All 2017 Year code Find                                                                                                    |
|----------------------------------------------------------------------------------------------------|----------------------------------------------------------------------------------------------------|----------------------------------------------------------------------------------------------------|----------------------------------------------------------------------------------------------------|-------------------------------------------------------------------------------|------------|----------------------------------------------------------------------------------------------------|
| Export Menu       Main Menu> Management Information Menu         Please select the required option:         Applicant Data 1       General applicant data       [select csv] pipe] (ucsv] (uppe]         Applicant Data 2       Applicant Date (ground data       [select csv] pipe] (ucsv] (uppe]         Applicant Data 3       HESA Student Return details       [select csv] pipe] (ucsv] (uppe]         Applicant Data 4       Applicant coded information       [select csv] pipe] (ucsv] (uppe)         Applicant Data 5       Applicant coded information       [select csv] pipe]         Applicant Data 6       Applicant qualifications and       [select csv] pipe]         Applicant Data 7       Applicant details       [select csv] pipe]         Applicant Data 8       ABL meth details       [select csv] pipe]         Applicant Data 8       ABL meth details       [select csv] pipe]         Applicant Data 8       ABL meth details       [select csv] pipe]         Applicant Data 8       ABL meth details       [select csv] pipe]         Applicant Data 8       ABL meth details       [select csv] pipe]         Applicant Data 9       ABL results       [select csv] pipe]         Applicant Data 10       Clanciled and substituted applicants       [select csv] pipe]         Applicant Data 10       Clanciled and substituted applicants<                                                                                                    | C43 EmmaCo                                                                                                    | - Full Access                                                                                                    |                                                                                                    |                                                                               |            | Main Menu Help Log Out                                                                                                    |
| Please select the required option:         Applicant Data 1       General applicant data       [select csv] pipe] u-csv] u-pipe]         Applicant Data 2       Applicant background data       [select csv] pipe] u-csv] u-pipe]         Applicant Data 3       HESA Student Return details       [select csv] pipe] u-csv] u-pipe]         Applicant Data 4       Applicant code information       [select csv] pipe] u-csv] u-pipe]         Applicant Data 5       Applicant code information       [select csv] pipe] u-csv] u-pipe]         Applicant Data 6       Applicant code information       [select csv] pipe]         Applicant Data 5       Applicant qualifications and       [select csv] pipe]         Applicant Data 6       Applicant Activities       [select csv] pipe]         Applicant Data 7       Applicant Activities       [select csv] pipe]         Applicant Data 8       ABL match details       [select csv] pipe]         Applicant Data 9       ABL results       [select csv] pipe]         Applicant Data 10       Clearing details on previous applicants       [select csv] pipe]         Applicant Data 11       Canceled and substituted applicants       [select csv] pipe]         Applicant Data 10       Clearing details on previous applicants       [select csv] pipe]         Applicant Data 10       Clearing detains on previous applicants       [sele                                                                                                    | Export M                                                                                                    | enu                                                                                                    |                                                                                                    |                                                                               |            | Main Menu> Management Information Menu                                                                                                    |
| ApplicantData 1       General applicant data       [select csv] pipe] u-csv] u-pipe]         ApplicantData 2       Applicant Betum details       [select csv] pipe] u-csv] u-pipe]         ApplicantData 3       HESA Student Retum details       [select csv] pipe] u-csv] u-pipe]         ApplicantData 3       HESA Student Retum details       [select csv] pipe] u-csv] u-pipe]         ApplicantData 4       Applicant coded information       [select csv] pipe] u-csv] u-pipe]         ApplicantData 5       Applicant coded information       [select csv] pipe]         ApplicantData 6       Applicant qualifications and       [select csv] pipe]         ApplicantData 7       Applicant details       [select csv] pipe]         ApplicantData 8       ABL match details       [select csv] pipe]         ApplicantData 9       ABL results       [select csv] pipe]         ApplicantData 10       Clearing details on previous applicants       [select csv] pipe]         ApplicantData 10       Clearing details on previous applicants       [select csv] pipe]         ApplicantData 11       Cancelled and substituted applicants       [select csv] pipe]         ApplicantData 11       Cancelled and substituted applicants       [select csv] pipe]         ApplicantData 11       Cancelled and substituted applicants       [select csv] pipe]         Ries not yet completed <td>Please select t</td> <td>the required option:</td> <td></td> <td></td> <td></td> <td></td>                                                                                                    | Please select t                                                                                                    | the required option:                                                                                                    |                                                                                                    |                                                                               |            |                                                                                                    |
| Rie number     Rie name     Rie Created     Rie format       No tiles available for download     Rie format     Options                                                                                                    | Applicant Data<br>Applicant Data<br>Applicant Data<br>Applicant Data<br>Applicant Data<br>Applicant Data<br>Applicant Data<br>Applicant Data<br>Applicant Data<br>Applicant Data | 1 General<br>2 Applicar<br>3 HESAS<br>[availabl<br>4 Applicar<br>5 Applicar<br>6 Applicar<br>addition<br>7 Applicar<br>8 ABL mai<br>9 ABL res<br>10 Clearing<br>11 Cancelk | applicant data<br>It background d<br>tudent Return d<br>le after the end<br>it coded informa-<br>tic coded informa-<br>tic code informa-<br>tic code informa-<br>t | ala<br>etails<br>of cycle]<br>ation<br>nation<br>and<br>on<br>fous applicants | s          | [select csv] pipe  u-csv[ u-pipe]<br>[select csv[ pipe] u-csv[ u-pipe]<br>[select csv[ pipe] u-csv[ u-pipe]<br>[select csv[ pipe]<br>[select csv[ pipe]<br>[select csv[ pipe]<br>[select csv[ pipe]<br>[select csv[ pipe]<br>[select csv[ pipe]<br>[select csv[ pipe]<br>[select csv[ pipe] |
| Res not yet completed     Rie format     Options       Ries requested     Rie format     Options                                                                                                    | Rie number                                                                                                    | Ble name                                                                                                    | Inese .csvand                                                                                                    | repipe nies are                                                               | Bie tormat | ies see new)                                                                                                    |
| Ries not yet completed       Rie number       Date requested       Rie format       Options                                                                                                    | Noties availa                                                                                                    | ble for download                                                                                                    | inie (                                                                                                    | reateu                                                                        | rie format |                                                                                                    |
| No ties requested Hierormat Options                                                                                                    | Ales not yet co                                                                                                    | ompleted                                                                                                    | Cia format                                                                                                    | Ortions                                                                       |            |                                                                                                    |
|                                                                                                    | Noties reque                                                                                                    | sted                                                                                                    | Hierormat                                                                                                    | Opeons                                                                        |            |                                                                                                    |

Files can be downloaded either in .csv or pipe-delimited (I) format. Clicking one of these options will generate a file request, the status of which can be viewed under 'files not yet completed'. The 'options' column will either show 'processing' for files that are in progress, or 'cancel' to give you the option to delete the request.

The system will not allow multiple requests for the same data file and format, if these have not yet been processed.

Data file requests will be regularly processed throughout the day, in 'date requested' order. Once a file has been processed, the entry will be removed from the 'files not yet completed' section and a new link will appear under 'files available for download'. Files in this section can be saved to a local PC, by clicking on the file name and following the prompts. The .csv or pipe delimited files are contained in zip files.

Note: files will remain available for collection until they are replaced by a new version of that file. This facility is restricted to providers or schools with fewer than 10,000 UCAS applicants.

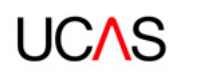

# 8.7 Export data – UCAS Teacher Training, UCAS Conservatoires

This screen enables you to choose the data files to be exported. This is only available to providers who use web-link: applicant data as their main application management tool.

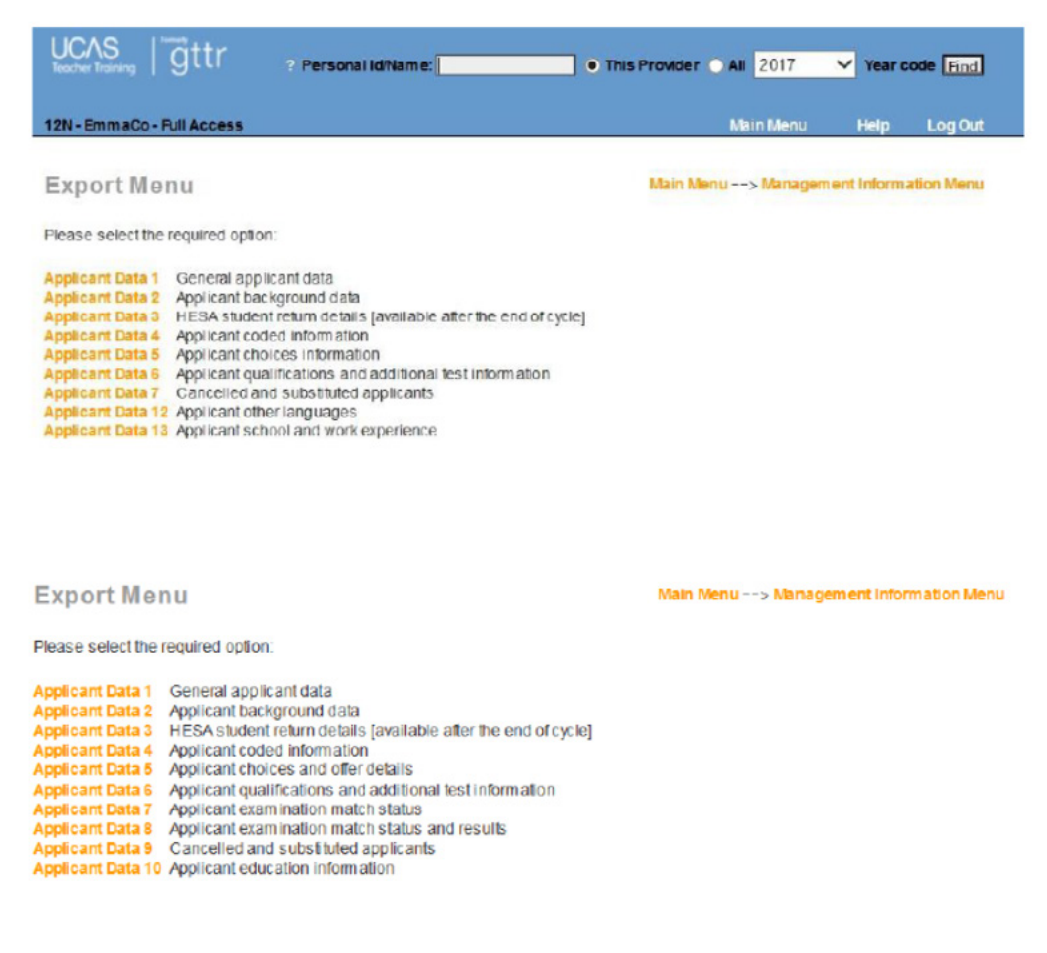

A description of all the fields contained in the selected file is displayed by clicking on the required item in the list. Also displayed is the size of each field, and the number of records that will be returned in the exported file.

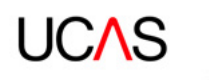

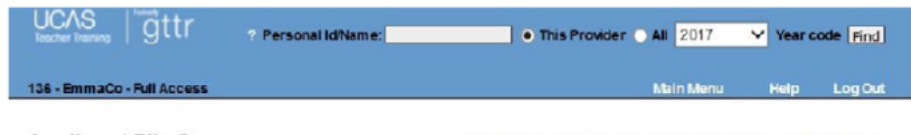

Applicant File 6 Main Menu --> Management Information Menu --> Export Menu

This file provides you with applicant's qualifications and additional test information for applicants who have applied to you.

Number of records in file = 696

#### [download: csv | pipe]

#### The file form at is shown below.

| Description of field contents      | Size      |
|------------------------------------|-----------|
| Personal ID                        | 10        |
| Application Scheme Code            | 4         |
| Qualification ID                   | 10        |
| Timestamp of last change           | Date/Time |
| Qualification Type                 | 250       |
| Aw arding Body                     | 10        |
| Subject/unit/module/component name | 100       |
| Grade                              | 20        |
| Practical grade                    | 20        |
| Month of Qualification result      | 2         |
| Year of Qualification result       | 4         |

#### Applicant File 9

Main Menu --> Management Information Menu --> Export Menu

This file provides you with cancelled and substituted applicants, with a reason for the cancellation, for applicants who have applied to you.

Number of records in file = 20

#### [download: csv | pipe]

The file form at is shown below.

| Description of field contents | Size      |
|-------------------------------|-----------|
| Personal ID                   | 10        |
| Application Scheme Code       | 4         |
| Timestamp of last change      | Date/Time |
| Y - Substituted               | 1         |
| Y - Cancelled                 | 1         |
| Date Cancelled                | Date      |
| Reason for Cancellation       | 30        |

You can download the information in .csv or pipe-delimited format.

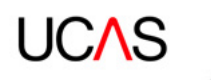

# **9. REFERENCE INFORMATION MENU**

This screen enables you to choose the data files to be exported. This is only available to providers who use web-link: applicant data as their main application management tool.

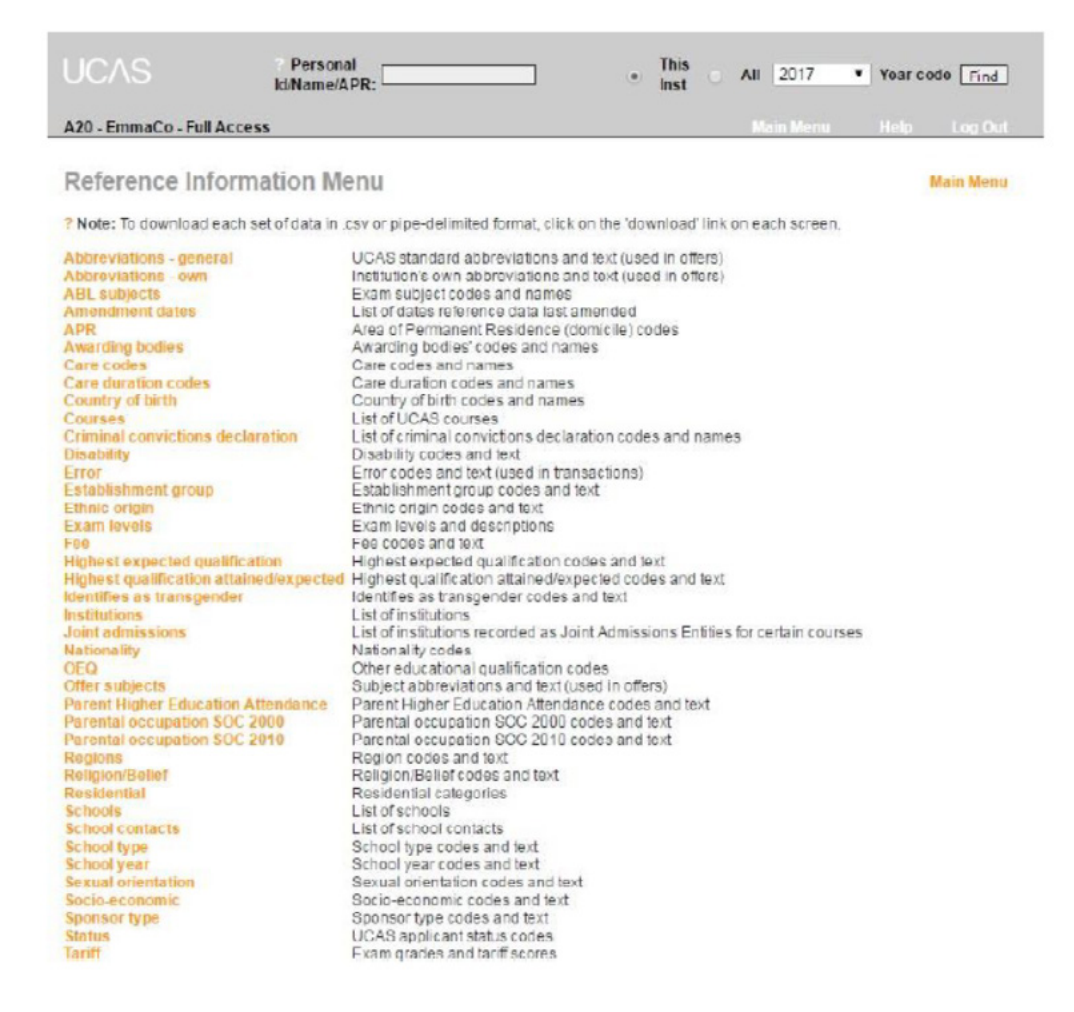

As well as being displayed on screen, each list (or data set) can be downloaded in .csv or pipedelimited format.

- > Abbreviations general: (all schemes) UCAS standard abbreviation codes/ descriptions to be used in offers. Indication is given whether a code is valid for use in unconditional offers, withdrawal decisions, release into Clearing (not applicable to all schemes), and Tariff offers.
- > Abbreviations own: (all schemes) provider or school's own abbreviations/ descriptions to use in offers.
- > ABL subjects: (UCAS Undergraduate, UCAS Conservatoires) ABL codes for all exam subjects matched by UCAS as part of the Confirmation process.

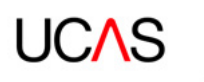

- > Amendment dates: (all schemes) dates when reference data was last amended.
- > APR: (all schemes) area of permanent residence (domicile) codes, descriptions, and LEA flag awarding bodies (UCAS Undergraduate, UCAS Conservatoires).
- > Awarding bodies: codes and names of awarding bodies.
- > Conservatoires: (UCAS Conservatoires) details of conservatoires, if applicable.
- > Care codes: (UCAS Undergraduate) care codes and descriptions.
- > Care duration codes: (UCAS Undergraduate) codes and descriptions.
- > **Country of birth**: (all schemes) descriptions of country of birth codes.
- > **Courses**: (all schemes) course data.
- Criminal convictions declaration: list of codes for criminal convictions declarations and their descriptions.
- > Degree subjects: (UCAS Teacher Training) degree subject codes and descriptions.
- > **Disability**: (all schemes) codes and descriptions.
- > Error: (all schemes) error codes and text used in transactions.
- > **Establishment group**: (UCAS Undergraduate, UCAS Conservatoires) establishment group codes and descriptions.
- > Ethnic origin: (all schemes) codes and descriptions.
- > **Exam levels**: (UCAS Undergraduate, UCAS Conservatoires) exam levels and descriptions.
- > Fee: (all schemes) fee codes and descriptions.
- > Highest expected qualification: (all schemes) highest expected qualification codes and text.
- > Highest qualification attained/expected: (all schemes) highest qualification attained/expected codes and text.
- > Identifies as transgender: (all schemes) identifies as transgender codes and text.
- > Institutions: (UCAS Undergraduate) all providers in the UCAS Undergraduate scheme.
- > **Instruments**: (UCAS Conservatoires) all instruments for which courses may be available through the UCAS Conservatoires scheme.
- > Joint admissions entities: (UCAS Undergraduate) all providers that are recorded as joint admissions entities for certain courses. For more information, please refer to the relevant section in the UCAS Undergraduate Admissions Guide.
- > **Nationality**: (all schemes) codes and descriptions.
- > **OEQ**: (UCAS Undergraduate, UCAS Conservatoires) other examination qualifications codes and descriptions.
- > **Offer subjects**: (UCAS Undergraduate, UCAS Conservatoires) subject abbreviations and descriptions (used in offers).
- > Parental Higher Education Attendance: (UCAS Undergraduate, UCAS Conservatoires) codes and descriptions.
- > Parental occupation: (UCAS Undergraduate, UCAS Conservatoires, UCAS Teacher Training) codes and descriptions.
- > Regions: (UCAS Undergraduate, UCAS Teacher Training) codes and descriptions.
- > Residential: (all schemes) residential category codes and descriptions.
- Schools: (all schemes) alphabetical list of schools, colleges and careers offices with contact details and addresses.
- > School contacts: (all schemes) all school contacts.
- > School type: (all schemes) codes and descriptions.
- > School year: (UCAS Undergraduate) codes and descriptions.

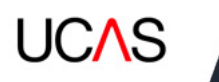

- Socio-economic: (UCAS Undergraduate, UCAS Conservatoires, UCAS Teacher Training) codes and descriptions
- > **Sponsor type**: (UCAS Undergraduate) codes and descriptions.
- > **Status**: (all schemes) applicant status codes and descriptions.
- > **Tariff**: (UCAS Undergraduate, UCAS Conservatoires) Tariff scores and the equivalent exam levels and grades.
- > **Training providers**: (UCAS Teacher Training) all training providers in the UCAS Teacher Training scheme.

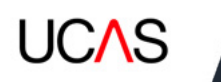

# **10. PROVIDER, CONSERVATOIRE, OR TRAINING PROVIDER INFORMATION MENU**

Here you can view details of codes and abbreviations used in making offers, and view copy form batch details.

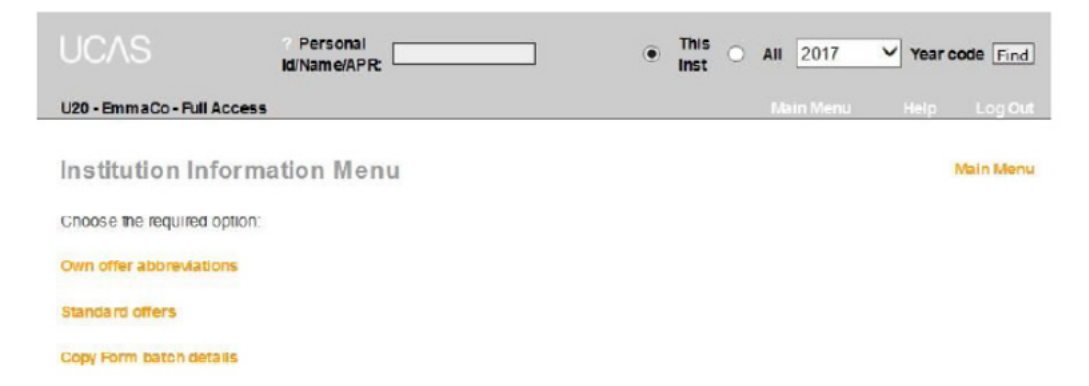

There are two lists of offer abbreviations, each showing the code or abbreviation and the text (generated by it) which will display in Track to the applicant.

**Own offer abbreviations** – displays a list of your current own offer abbreviations.

|          | id/Name/APR:                                                                                                    | II 2017 Year code                       |
|----------|----------------------------------------------------------------------------------------------------|-----------------------------------------|
| J20 - Er | mmaCo - Full Access                                                                                                    | Main Menu Help Lo                       |
|          | offer abbreviations Main Me<br>n a code to wew/edit/delete an offer letter abbreviation text. Click here to add a new offer abbreviation | nu> Institution Information<br>evalion. |
| Code     | Offer letter text                                                                                                    | Last updated                            |
| 01       | in final year modules                                                                                                    | 28-11-2006                              |
| 02       | excluding Common Skills                                                                                                    | 28-11-2006                              |
| 03       | or                                                                                                    | 28-11-2006                              |
| 04       | at Higher Level                                                                                                    | 28-11-2006                              |
| 05       | Successful completion for Year 1 entry                                                                                                   | 29-11-2006                              |
| 06       | In the appropriate Science modules                                                                                                    | 29-11-2006                              |
| 07       | for entry into final year via Bridging Course                                                                                            | 01-12-2006                              |
| 08       | Foundation Access Course                                                                                                    | 04-12-2006                              |
| 09       | with                                                                                                    | 04-12-2006                              |
| 10       | atleast                                                                                                    | 04-12-2006                              |
| 11       | orabove                                                                                                    | 05-12-2006                              |
| 12       | or Grade C at Ordinary Level                                                                                                    | 06-12-2006                              |
| 13       | or PASS in Quantitative Methods and Communication Skills                                                                                 | 06-12-2006                              |
| 14       | or PASS in Communication Skills                                                                                                    | 06-12-2006                              |
| 15       | or MERIT in Quantitative Methods and Communication Skills                                                                                | 06-12-2006                              |
| 16       | CCSE at grade CC or above in                                                                                                    | 07-12-2006                              |
| 17       | 2 further subjects                                                                                                    | 11-12-2006                              |

The 'click here' link adds a new abbreviation to the list. Offer text is a maximum of 250 characters, including spaces and punctuation.

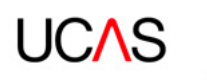

| UCAS         | di Name/APR:         | This All 2017 Year code Find                               |
|--------------|----------------------|------------------------------------------------------------|
| U20 - EmmaC  | to • Full Access     | Nain Menu Help Log Out                                     |
| Add own      | n offer abbreviation | Main Menu> Institution Information Menu> Own offer abbrevs |
| Code:        | * new record *       |                                                            |
| Description: |                      | ~                                                          |
|              |                      |                                                            |
|              |                      | ~                                                          |
|              |                      | 260 characters remaining                                   |
|              | Add                  |                                                            |

Clicking 'add' takes you to the 'Edit own offer abbreviation screen', and will display 'insert successful' at the top of the screen. A new code (e.g. 08) will replace the \*new record\* text shown previously.

(This screen can also be accessed by clicking on the required code to the left of the offer letter text in the main 'Own offer abbreviations screen').

Once in the 'Edit own offer abbreviation' screen, the non-editable offer code (e.g. 01) and the current description is displayed – this can be edited or deleted.

|                 | Personal<br>Id Name APR:                     | This<br>Inst | 0      | All | 2017     | ~    | Year co | de Find   |  |
|-----------------|----------------------------------------------|--------------|--------|-----|----------|------|---------|-----------|--|
| A40 - philg - F | ull Access                                   |              |        | M   | iin Menu |      | lelp    | Log Out   |  |
| Edit own        | n offer abbreviation Main Menu> In           | stitutio     | n Info | ama | tion Men | u> 0 | wn offe | r abbrevs |  |
| Code:           | 08                                           |              |        |     |          |      |         |           |  |
| Descriptions    | You did not send your porfolio to us in time | (C) (S)      |        |     |          |      |         |           |  |
|                 | 206 characters rem                           | airing       |        |     |          |      |         |           |  |
|                 | Update Delete                                |              |        |     |          |      |         |           |  |

Standard offers – displays a list of your current standard offers.

| UCAS               | Personal<br>Id/Name/APR:    | ) This All 2017 Year code Find          |
|--------------------|-----------------------------|-----------------------------------------|
| U20 - EmmaCo - Ful | Access                      | Main Menu Help Log Out                  |
| Standard of        | fers                        | Main Menu> Institution Information Menu |
| No standard offers | found Click here to add one |                                         |

The 'click here' link adds a new standard offer. Standard offer text is a maximum of 100 characters, including spaces and punctuation.

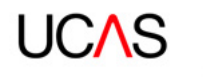

|            | Personal<br>Id/Name/APR                                           | ۲               | This<br>Inst | 0    | All    | 2017      | Ƴ Year  | code Find    |
|------------|-------------------------------------------------------------------|-----------------|--------------|------|--------|-----------|---------|--------------|
| U20 - Emma | aCo - Full Access                                                 |                 |              |      | Ma     | in Menu   | Help    | Log Out      |
| Add sta    | andard offer<br>ure free formatlext is enclosed in double quotes. | Main Menu;      | > Institu    | tion | Inform | nation Me | nu> Sta | ndard offers |
| Code:      | * new record *                                                    |                 |              |      |        |           |         |              |
| Name:      |                                                                   |                 |              |      |        |           |         |              |
| Offer text |                                                                   |                 |              |      |        |           |         |              |
|            | 100                                                               | characters rema | ning         |      |        |           |         |              |
|            | Add                                                               |                 |              |      |        |           |         |              |

Clicking 'add' takes you to the 'Edit standard offer' screen, and will display 'insert successful' at the top. A new code (e.g. 01) will replace the \*new record\* text shown previously.

|             | Personal<br>MName ADR: O All 2017 Vear code Find                                         |
|-------------|------------------------------------------------------------------------------------------|
| A40 - philg | Full Access Main Monu Holp Log Out                                                       |
| Edit sta    | andard offer Main Menu> Institution Information Menu> Standard offers                    |
| Code:       | 1                                                                                        |
| Name:       | Botswone                                                                                 |
| Offer text: | "Poss B8s Part 1 with an overall overage of 8<br>including a B in all Eaths modules", +K |
|             | Update Delete                                                                            |

(This screen can also be accessed by clicking on the required code to the left of the offer letter text in the main 'Standard offers' screen).

Once in the 'Edit standard offer' screen, the non-editable offer code (e.g. 01) and the current description is displayed – this can be edited or deleted.

**Copy form batch details** (UCAS Undergraduate, UCAS Teacher Training) allows you to view production details of application copy forms for your provider or school. The batch date indicates the production date of the copy forms. It is normally expected that forms are received within three working days of production.

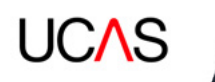

| UCAS                       | 2 Personal<br>Id/Name/APR: | ۲ | This<br>Inst | 0 | AII | 2017     | ~ | Year c | ode Find |
|----------------------------|----------------------------|---|--------------|---|-----|----------|---|--------|----------|
| U20 - EmmaCo - Full Access |                            |   |              |   | Ma  | ain Menu |   | Help   | Log Out  |

### **Copy Form Batch Details**

Main Menu --> Institution Information Menu

The tables below detail the production of copy application forms for your institution. The batch date indicates the production date of the copy forms; we would normally expect you to receive the forms within 3 working days of production. If you have not received the forms within this period please contact 01242 544626.

UCAS

| Batch<br>No | Individual<br>PDFs | PDF for<br>Printing | Batch Date | Number<br>of<br>Forms |
|-------------|--------------------|---------------------|------------|-----------------------|
| 6626        | PDFs for 6626      | PDF for 6626        | 16-01-2017 | 42                    |
| 6624        | PDFs for 6624      | PDF for 6624        | 15-01-2017 | 33                    |
| 6622        | PDFs for 6622      | PDF for 6622        | 14-01-2017 | 124                   |
| 6620        | PDFs for 6620      | PDF tor 6620        | 13-01-2017 | 103                   |
| 6618        | PDFs for 6618      | PDF for 6618        | 12-01-2017 | 68                    |
| 6616        | PDFs for 6616      | PDF for 6616        | 10-01-2017 | 37                    |
| 6614        | PDFs for 6614      | PDF for 6614        | 10-01-2017 | 35                    |
| 6612        | PDFs for 6612      | PDF for 6612        | 06-01-2017 | 26                    |
| 6610        | PDFs for 6610      | PDF for 6610        | 05-01-2017 | 33                    |
| 6608        | PDFs for 6608      | PDF tor 6608        | 04-01-2017 | 9                     |
| 6606        | PDFs for 6606      | PDF for 6606        | 03-01-2017 | 9                     |
| 6604        | PDFs for 6604      | PDF for 6604        | 02-01-2017 | 2                     |
| 6600        | PDFs for 6600      | PDF tor 6600        | 29-12-2016 | 2                     |
| 6598        | PDFs for 6598      | PDF for 6598        | 28-12-2016 | 4                     |
| 6596        | PDFs for 6596      | PDF for 6596        | 27-12-2016 | 2                     |
| 6594        | PDFs for 6594      | PDF for 6594        | 26-12-2016 | 3                     |
| 6592        | PDFs for 6592      | PDF for 6592        | 23-12-2016 | 7                     |

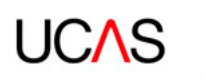

# **11. RECORDS OF PRIOR ACCEPTANCE (RPAS) AND OVERSEAS PARTNERSHIP FORMS (OPFS)**

### 11.1 RPAs (UCAS Undergraduate, UCAS Teacher Training, UCAS Conservatoires)

Applicants are encouraged to apply within published timetables, through schools, colleges and careers offices. However, we recognise that a number of applicants may not do so. The RPA was introduced to keep as complete a record as possible of those accepted into higher education, and to assist providers and schools in compiling their databases and avoiding fraud.

There are two types of RPAs you can use for applicants who are already qualified, or who have been subject to your own checking process, and confirmed as 'new' applicants.

- > The **non-EU** RPA is intended to facilitate overseas applications.
- > The RPA for **EU and UK** applicants, is intended for use very late in the application cycle.

These are available at predetermined points in the cycle (see the relevant Admissions Guide for these dates).

The applicant consents to us processing the information by accepting the UCAS terms and conditions.

RPAs are only accessible via the applicant Data section of web-link. But there is an opportunity to print a copy when processing the data.

When received, the acceptance is recorded as UF at choice 1 (GU1 for UCAS Conservatoires), and electronic records are sent to the provider or school.

The RPA collects the minimum amount of data required, so a number of fields (for which data has not been collected during the application process) will show default data when electronic records are made available to the provider or school.

A PDF version of the RPA is available to download via web-link. This allows you to collect the data (including the applicant's signature), and submit the information at a convenient time.

The processing of RPAs begins every weekday at approximately 08:45. Those entered after this time will appear in web-link after 09:30 the following day.

web-link does not automatically check if an applicant is already live in the system. You need to check this before using an RPA, by doing a name search at all providers. We will cancel any duplicate records.

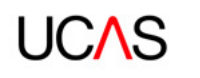

# 11.2 Non-European Union RPA

|                                                    | Personal<br>ki/Name/APR:                                                |                                              | This     Inst                 | O All 2017                      | Year code Find                         |
|----------------------------------------------------|-------------------------------------------------------------------------|----------------------------------------------|-------------------------------|---------------------------------|----------------------------------------|
| U20 - EmmaCo - Full A                              | CCBSS                                                                   |                                              |                               | Main Menu                       | Help Log Out                           |
| Non-Europea                                        | n Union RPA                                                             |                                              |                               |                                 | Main Menu                              |
| Please note this RPA<br>Rebruary.                  | must not be used for EU Applica                                         | ants. Any received by U                      | ICAS will be ca               | ncelled. The EU RPA             | will be available in                   |
| Please note that the pr<br>web-link after 9:30 a.m | ocessing of RPAs begins every<br>, on the following day.                | weekday at approximate                       | ely8:45 a.m., s               | o those entered after           | this time will appear in               |
| Web-link does not che<br>an RPA Please note a      | ck that applicants are not already<br>ny duplicate records will be cano | ylive in the system. Plea<br>selled by UCAS. | ase ensure ap<br>(download as | olicants are not in the<br>PDF] | syslem before using<br>(download help) |
| Title                                              | Please Select. Y                                                        |                                              |                               |                                 |                                        |
| Forenames                                          |                                                                         |                                              |                               |                                 |                                        |
| Surname or family                                  |                                                                         |                                              |                               |                                 |                                        |
| Gender                                             | Please Select. Y                                                        |                                              |                               |                                 |                                        |
| Date of birth                                      | e.g. dd/mm/yyy                                                          | y                                            |                               |                                 |                                        |
| Address line 1                                     |                                                                         |                                              |                               |                                 |                                        |
| Address line 2*                                    |                                                                         |                                              |                               |                                 |                                        |
| Address line 3*                                    |                                                                         |                                              |                               |                                 |                                        |
| Address line 4*                                    |                                                                         |                                              |                               |                                 |                                        |
| Country (Overseas<br>Only)                         | Please Select.                                                          | ~                                            |                               |                                 |                                        |
| Postoode (UK Only)                                 |                                                                         |                                              |                               |                                 |                                        |

# 11.3 European Union RPA

|                                                                                                    | Personal     O     Inis     Inis                                                                                                    | ○ All 2017 Year code Find                                                                                                 |
|----------------------------------------------------------------------------------------------------|----------------------------------------------------------------------------------------------------|----------------------------------------------------------------------------------------------------|
| U20 - EmmaCo - Rull A                                                                                               | ccess                                                                                                    | Main Menu Help Log Out                                                                                                    |
| European Un<br>Please note that the pi<br>web-link after 9:30 a m<br>Web-link does not che<br>an RPA. Please note a | On RPA<br>ocessing of RPAs begins everyweekday at approximately 8:45 a m., so<br>on the following day<br>ok that applicants are not already live in the system. Please ensure appli-<br>ny duplicate records will be cancelled by UCAS.<br>[download as PDF] | Main Menu<br>those entered attenthis time will appear in<br>licants are not in the system before using<br>[download help] |
| Mandatory applicant                                                                                                 | nformation                                                                                                    |                                                                                                    |
| Forenames                                                                                                    |                                                                                                    |                                                                                                    |
| Surname or family<br>name                                                                                           |                                                                                                    |                                                                                                    |
| Gender                                                                                                    | Please Select. Y                                                                                                    |                                                                                                    |
| Date of birth                                                                                                    | e.g. dd/mm/yyy                                                                                                    |                                                                                                    |
| Address line 1                                                                                                    |                                                                                                    |                                                                                                    |
| Address line 2*                                                                                                    |                                                                                                    |                                                                                                    |
| Address line 3*                                                                                                    |                                                                                                    |                                                                                                    |
| Address line 4*                                                                                                    |                                                                                                    |                                                                                                    |
| Country (Overseas<br>Only)                                                                                          | Please Select.                                                                                                    |                                                                                                    |
| Postcode (UK Only)                                                                                                  |                                                                                                    |                                                                                                    |

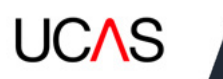

# 11.4 OPFs (UCAS Undergraduate only)

We recognise that some of our providers, either singly or as part of consortia, have partnership arrangements with overseas colleges, where, on completion of the overseas element of the programme, the student progresses either to the single UK provider, or one of the providers of a consortium. In these circumstances, submitting an application through the usual procedures may not be appropriate.

Therefore, providers are asked to notify us of the details of these arrangements, using an Overseas Partnership Notification statement, which can be obtained from the <u>HEP Team</u>. This information will not be shared with third parties, but used to verify overseas partnership records and help resolve any difficulties during Confirmation and Clearing.

Capitation fees are waived for students accepted through these arrangements. There are no applicant fees associated with OPFs.

Once we have processed a completed Overseas Partnership Notification statement, the OPF facility becomes available to providers who have agreed to use it from the main menu of web-link: applicant data. You can print a copy when processing the data. The applicant consents to us processing the information by accepting the UCAS terms and conditions.

When received, the acceptance is recorded as UF at choice 1, and electronic records are sent to the provider.

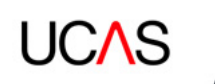

# **12. APPLICANT OVERVIEW**

This screen shows an overview of the information supplied by the applicant. The record may be printed, if needed, using the 'print this applicant' link near the top right of the screen.

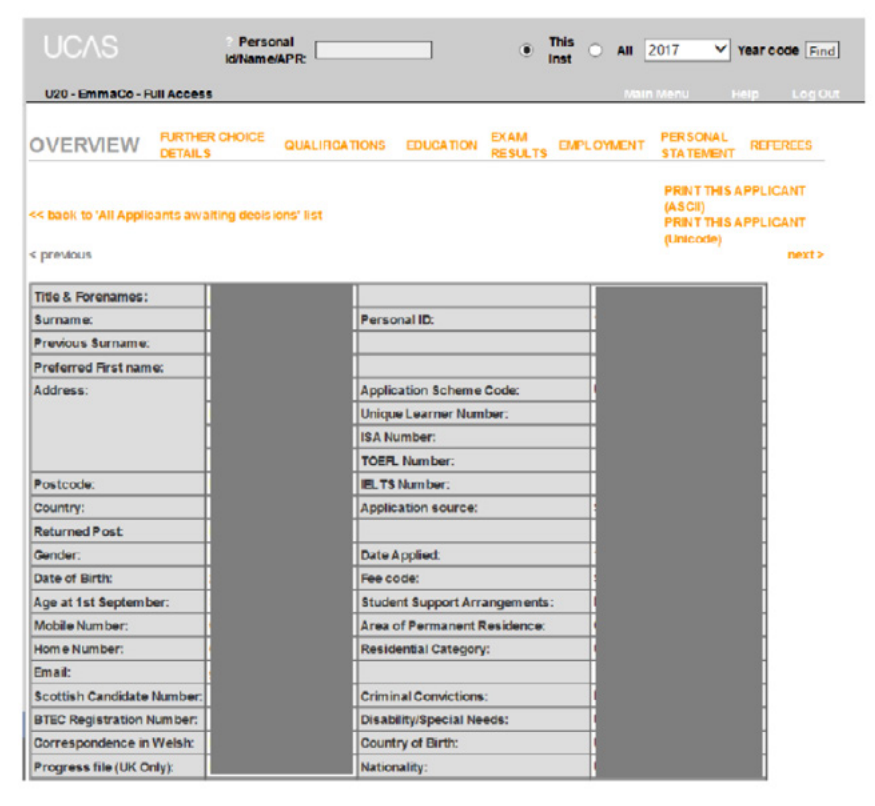

There are links to take you to other screens containing further information:

- > supp info: (UCAS Conservatoires) supplementary (personal) information
- > further choice details: (UCAS Undergraduate) the information, if any, supplied by the applicant in 'further details' in the choices section of the application. Applicants only provide this if indicated to do so by the provider (by a course note or footnote attached to the course record)
- > qualifications: (all systems)
- > education: (all systems)
- > exam results: (UCAS Undergraduate, UCAS Conservatoires) including unit grades if the
- > provider or conservatoire has opted to receive them
- employment: (UCAS Undergraduate)
- personal statement: (all systems)
- > work experience: (UCAS Teacher Training)
- referees: (all systems)
- > fees: (UCAS Conservatoires)
- Clearing: (UCAS Undergraduate) this is only shown if Clearing has started and the applicant is eligible

The overview is split into three areas: personal data, qualifications summary, and course choice(s).

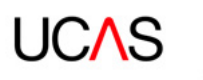

## 12.1 Personal data

Most items are self-explanatory. Those requiring additional comment are:

- > Clearing number only shown if applicant is eligible for Clearing (UCAS Undergraduate only)
- Application Scheme Code indicates whether the applicant has previously submitted another application (in a previous cycle)
- > application source for details, go to reference information menu
- > fee code for details, go to reference information menu
- > residential category for details, go to reference information menu
- > disability or special needs for details, go to reference information menu
- post 15 Jan 'Yes' means application received post-15 January; 'No' means application received on or before (UCAS Undergraduate only)
- Iate (UCAS Conservatoires) 'Yes' means the application was received after the on-time deadline for applications. 'No' means the application was received on or before this date

There is no late application date for UCAS Teacher Training.

### 12.2 Qualifications summary

| GCE (A+A\$)<br>expected | VCE (A<br>expected | +AS+Dble)<br>ed | SQA  | Winter A<br>levels | Previous summer<br>A levels         | Previous summer<br>AS levels | ? Key Skills                                 |
|-------------------------|--------------------|-----------------|------|--------------------|-------------------------------------|------------------------------|----------------------------------------------|
|                         | nal ?BTEC ?ILC     |                 | 2    |                    |                                     |                              | N                                            |
| ? Vocational            |                    |                 | AICE | ? IB               | Other educational<br>qualifications |                              | Previous other educational<br>qualifications |
|                         |                    |                 |      |                    |                                     |                              | 1                                            |
| 0Q1                     | 0Q2                | ? Manual        | Dip  |                    | Pro-U                               |                              | ? PrL                                        |
|                         |                    |                 |      |                    |                                     |                              |                                              |

- > The number of qualifications expected to be passed are shown for GCE (A+AS) and (A+AS+Dble). The maximum value is nine.
- > SQA codes are:
  - 1: applicant is taking Highers, Advanced Highers, Intermediate 2, Core Skills
  - or HNC/HND
  - 2: applicant holds previous Highers, Advanced Highers, Intermediate 2, or CSYS taken in 19995, or later. Or applicant holds an HNC/HND
  - 3: any combination of these
- > Winter A levels indicates the number of GCE A+AS exams being taken during the November April period in the current application cycle. The maximum value is nine.
- > Previous summer A levels indicates the number of GCE A levels achieved in the summer preceding the current application cycle. The maximum value is nine.
- > Previous summer AS levels indicates the number of GCE AS levels achieved in the summer preceding the current application cycle. The maximum value is nine.
- Key Skills/Essential Skills Wales/Functional Skills Y/N indicates if the applicant is taking any Key Skills qualifications.
- > Vocational/BTEC fields indicate if the applicant will complete their qualification by the summer of the current application cycle. This covers:

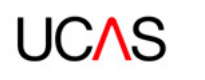

- 1. HNC/HND
- 2. NC/ND/Ext Diploma/90 Credit Diploma
- 3. Foundation Art/Design
- 4. National Award/Subsidiary Diploma
- 5. BTEC Level 3 Certificate
- 6. BTEC Level 3 Award
- > ILC (Irish Leaving Certificate only taken in Eire) indicates if the applicant will complete their qualification by the summer of the current application cycle.
- > Code Y under AICE indicates the applicant is taking the Advanced International Certificate of Education: a university entrance level exam (equivalent to AS) offered abroad by UCLES.
- > Code Y under IB indicates the applicant is taking the International Baccalaureate.
- > Pre-U indicates the level of the Pre-U qualification being taken by the applicant (1: Certificate, 2: Diploma).
- > PrL indicates if the applicant is taking Principal Learning.
- > 0Q1 codes are:

– A: CACHE (Council for Awards in Children's Care and Education) qualifications taken in the current year

S: IFS (Institute of Financial Services) qualifications taken in the current year

- > OQ2 code is:
  - M: current music exams at Level 6,7 or 8 through ABRSM (Associated Board of the Royal Schools of Music), GSMD (Guildhall School of Music and Drama), LCMM (London College of Music and Media), Rockschool or Trinity College London
- > Other educational qualifications include:
  - No qualifications
  - 1 UK graduate
  - 2 Commonwealth graduate
  - 3 EC graduate (excluding UK)
  - 4 Other overseas graduate
  - 5 See list under 'Previous other educational qualifications'
  - 6 Partial degree credits

7 See list under 'Previous other educational qualifications' on or before (UCAS Undergraduate only)

- 8 See list under 'Previous other educational qualifications'
- 9 Baccalaureate (excluding International Baccalaureate)
- J Other qualifications UK
- K Other qualifications overseas
- L Access
- P Foundation
- Q See list under 'Previous other educational qualifications'
- R Scottish vocational lower
- T Scottish vocational higher
- > Previous other educational qualifications include:
  - 1 UK graduate
  - 2 Commonwealth graduate
  - 3 EC graduate (excluding UK)

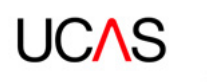

4 Other overseas graduate 5 BTEC HND/HNC 6 Partial degree credits 7 Certificate of Education 8 BTEC ND/NC 9 Baccalaureate J Other qualifications UK K Other qualifications overseas L Access P Foundation Q GNVQ R Scotvec – lower T Scotvec – higher

## 12.3 Choices – UCAS Undergraduate

In order to maintain 'invisibility of choices' between providers in the UCAS Undergraduate scheme, the choices displayed are restricted to your provider. Applicants other choices are displayed only when they have reached what is sometimes referred to as a 'final state' – they have no decisions outstanding and have replied to all offers received (if any). The 'invisibility' status is shown immediately above the course choice section.

For each choice displayed, you can view the following information:

- > Clearing number only shown if applicant is eligible for Clearing (UCAS Undergraduate only)
- > Application Scheme Code indicates whether the applicant has previously submitted another application (in a previous cycle)

| Application Processed: | 13-01-2017      | Entered UK:                             |       |
|------------------------|-----------------|-----------------------------------------|-------|
| Last Change:           | 13-01-2017      | Post 16 Jan:                            | No    |
| School:                | Apply Online UK | Last educational establishment:         | 40006 |
| POLAR2 Score:          | 4               | Scottish Index of Multiple Deprivation: |       |
| POLAR3 Score:          | 4               | Wales Communities First                 |       |
| Student Visa Required: |                 | Student Visa Study UK:                  |       |
| Passport Number:       |                 | Passport Issue Date:                    |       |
| Passport Expiry Date:  |                 | Passport Place of Issue:                |       |
| Nominated Name:        |                 | Nominated Relationship:                 |       |

| GCE (A+AS)<br>expected | VCE (A<br>expect | +AS+Dble)<br>ted | SQA  | Winter A<br>levels | Previous summer<br>A levels         | Previous summer<br>AS levels | Key Skills                                   |
|------------------------|------------------|------------------|------|--------------------|-------------------------------------|------------------------------|----------------------------------------------|
|                        |                  |                  |      |                    |                                     |                              | N                                            |
| Vocational             | BTEC             | * LC             | AICE | 218<br>8           | Other educational<br>qualifications |                              | Previous other educational<br>qualifications |
|                        |                  |                  |      |                    | 1                                   |                              | 1                                            |
| 001                    | 002              | Manual           | Dip  |                    | Pre-U                               |                              | PrL                                          |
|                        |                  | Y                |      |                    |                                     |                              |                                              |

#### [Invisibility applies]

| Choice | Pref | Rnd | Inst<br>code | Course | Camp | Fac | Decis | Ion | Reply | Sum<br>af<br>Conds | Entry<br>Point | Home | Start<br>Date      | Referral<br>Date | Decision<br>Date | Substituted | Last<br>Change | Crim<br>conv<br>declared |
|--------|------|-----|--------------|--------|------|-----|-------|-----|-------|--------------------|----------------|------|--------------------|------------------|------------------|-------------|----------------|--------------------------|
| 1      |      |     | U20          | B740   | м    | F   | REF   | ±   |       |                    | 1              | N    | 01-<br>09-<br>2017 | 13-01-<br>2017   |                  |             | 13-01-<br>2017 | U                        |
| 4      |      |     | U20          | B740   | м    | F   | REF   | ±   |       |                    | 2              | N    | 01-<br>09-<br>2017 | 13-01-<br>2017   |                  |             | 13-01-<br>2017 | x                        |

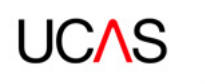

- > choice (this does not indicate the applicant's preference)
- > Pref (relates to Route B no longer applicable)
- > Rnd (relates to Route B no longer applicable)
- > institution or school code
- > course code
- > campus code
- > faculty code
- DEC (decision) of there is a ± in the right-hand box under 'DEC', you can enter a new decision, view more details (such as why an application was withdrawn), or change the current decision. Clicking on ± generates a pop-up window, where you can select from a list of valid codes and other options, if applicable

Depending on the status of the application and the stage of the application cycle, a message may be displayed to indicate that it is the wrong time of year to process a transaction If there is an 'x' in the right-hand box under 'DEC', the current decision cannot be amended

- > reply if you have sent an 'invitation' transaction, the applicant's reply will be displayed here (see above). If an offer has been made and the applicant has accepted it, this will be shown here
- sum of conds (summary of conditions) can be expressed in grades or Tariff points automatically generated from the coding used on the offer screens
- > Entry point (indicates which year of the course the applicant would join, for example '1' means the first year of the course, '0' means a foundation year leading onto year 1 of a degree course)
- > Home indicates whether the applicant be living at home while studying
- > start date
- > referral date
- decision date the date the decision was entered, or the date of the reject by default, if applicable
- > substituted the date a substitution was made, if applicable
- > last change date of the last change to the data affecting this choice
- the applicant's Adjustment status is also displayed N / A, registered for Adjustment, or acquired in Adjustment

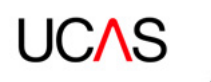

# 12.4 Choices – UCAS Teacher Training

To maintain 'invisibility of choices' between providers in the UCAS Teacher Training scheme, during Apply 1 the choices displayed are restricted to those for your training provider or school. The applicant's other choices are displayed only when if they reach the Apply 2 stage.

Apply 1 screen:

| Application Processed: | 13-01-2017      | Entered UK:                             |       |
|------------------------|-----------------|-----------------------------------------|-------|
| Last Change:           | 13-01-2017      | Post 15 Jan:                            | No    |
| School:                | Apply Online UK | Last educational establishment:         | 40006 |
| POLAR2 Score:          | 4               | Scottish Index of Multiple Deprivation: |       |
| POLAR3 Score:          | 4               | Wales Communities First                 |       |
| Student Visa Required: |                 | Student Visa Study UK:                  |       |
| Passport Number:       |                 | Passport Issue Date:                    |       |
| Passport Expiry Date:  |                 | Passport Place of Issue:                |       |
| Nominated Name:        |                 | Nominated Relations hip:                |       |

| GCE (A+AS)<br>expected | VCE (A<br>expect | +AS+Dble)<br>ted | SQA | Winter A<br>levels | Previous summer<br>A levels         | Previous summer<br>AS levels | Key Skills                                   |
|------------------------|------------------|------------------|-----|--------------------|-------------------------------------|------------------------------|----------------------------------------------|
|                        |                  | BTEC LC ?        |     |                    |                                     |                              | N                                            |
| Vocational             | BTEC             |                  |     | 2 IB               | Other educational<br>qualifications |                              | Previous other educational<br>qualifications |
|                        |                  |                  |     |                    | 1                                   |                              | 1                                            |
| OQ1                    | 002              | Manual           | Dip |                    | Pre-U                               |                              | PrL                                          |
|                        |                  | Y                |     |                    |                                     |                              |                                              |

[Invisibility applies]

| Choice | Pref | Rnd | Inst<br>code | Course | Camp | Fac | Decis | on | Reply | Sum<br>of<br>Conds | Entry<br>Point | Home | Start<br>Date      | Referral<br>Date | Decision<br>Date | Substituted | Last<br>Change | Crim<br>conv<br>declared |
|--------|------|-----|--------------|--------|------|-----|-------|----|-------|--------------------|----------------|------|--------------------|------------------|------------------|-------------|----------------|--------------------------|
| 1      |      |     | U20          | B740   | м    | F   | REF   | ±  |       |                    | 1              | N    | 01-<br>09-<br>2017 | 13-01-<br>2017   |                  |             | 13-01-<br>2017 | U                        |
| 4      |      |     | U20          | B740   | м    | F   | REF   | ±  |       |                    | 2              | N    | 01-<br>09-<br>2017 | 13-01-<br>2017   |                  |             | 13-01-<br>2017 | х                        |

- > round number round 1 refers to Apply 1, and round 2 refers to Apply 2
- > choice number 1, 2, 3 refers to Apply 1, and 4 onwards refers to Apply 2
- > train code (training provider code)
- > training programme
- > campus
- > modular Y = course is modular; N = course is not modular
- > part-time P = part-time study; F = full-time study
- DEC (decision) if there is a ± in the right-hand box under 'DEC', you can enter a new decision, view more details (such as why an application was withdrawn), or change the current decision. Clicking ± generates a pop-up window, where you can select from a list of valid decision codes and other options, if applicable

Depending on the status of the application and the stage of the application cycle, a message may be displayed to indicate that it is the wrong time of year to process a transaction If there is an 'x' in the right-hand box under 'DEC', the current decision cannot be amended

 reply – replies are recorded in real-time; blank indicates reply outstanding or not required, depending on the type of decision made

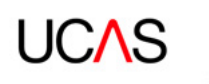

- decision date the date the decision was entered, or the reject by default (RBD) date, if applicable
- > interview date
- > cycle year
- > referral date
- > last change (date of the last change to the data affecting this choice)

For all schemes, at the bottom of the screen is a summary of the applicant status, e.g. referred, placed, awaiting confirmation reply.

### 12.5 Choices – UCAS Conservatoires

There is no invisibility in the UCAS Conservatoires scheme, and you can view all the applicant's choices. However, you can only use the DEC ± option on your own choices.

| Earliest start date:         | 01-09-2017 | Country of Birth:        | United Kingdom              |
|------------------------------|------------|--------------------------|-----------------------------|
| Degree awarded date:         | 01-06-1996 | Nationality:             | UK national                 |
| Application Processed:       | 11-11-2016 | Entered UK:              |                             |
| Application source:          | A          |                          |                             |
| Unavailable interview dates: |            | National Identity 1:     | English                     |
| Late:                        | No         | National Identity 2:     | Not Applicable/Not Required |
| Passport Number:             |            | Passport Issue Date:     |                             |
| Passport Expiry Date:        |            | Passport Place of Issue: |                             |
| Student Visa Required:       |            |                          |                             |
| Prof skills test registered: | Yes        | Prof skills test reg no: |                             |
| Literacy test date           | 20-07-2016 | Numeracy test date       | 20-07-2016                  |

Qualifications summary

Other Languages (Including Welsh and Gaelic) [No details]

| English | Maths | Science | Degree Subject | Class |
|---------|-------|---------|----------------|-------|
| 1       | 1     | 1       |                | 21    |

Choices

| <b>NVSIDI</b> | ty applies | 5             |                       |                              |         |              |        |    |       |                  |                   |               |                  |                |                          |   |
|---------------|------------|---------------|-----------------------|------------------------------|---------|--------------|--------|----|-------|------------------|-------------------|---------------|------------------|----------------|--------------------------|---|
| Round         | Choice     | Train<br>code | Training<br>programme | Train<br>location/<br>campus | Modular | Part<br>time | Decisi | on | Reply | Decision<br>Date | Interview<br>Date | Cycle<br>Year | Referral<br>Date | Last<br>Change | Crim<br>conv<br>declared |   |
| 1             | 1 [1]      | 136           | 28XV                  |                              | N       | F            | REF    | ±  |       |                  |                   | 2017          | 11-11-<br>2016   | 02-12-<br>2016 | D                        |   |
|               |            |               |                       |                              |         |              |        |    |       |                  |                   |               |                  |                |                          | i |

Overall Applicant Status: Referred

- > choice (this does not indicate the applicant's preference)
- > cons code conservatoire code
- > course code
- > instrument 1
- > instrument 2
- > study type (main, secondary, joint, or alternative)
- > audition location
- DEC (decision) if there is a ± in the right-hand box under 'DEC', you can enter a new decision, view more details (such as why an application was withdrawn), or change the current decision. Clicking ± generates a pop-up window, where you can select from a list of valid decision codes and other options, if applicable.

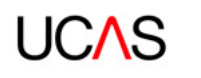

Depending on the status of the application and the stage of the application cycle, a message may be displayed to indicate that it is the wrong time of year to process a transaction If there is an 'x' in the right-hand box under 'DEC', the current decision cannot be amended

- reply replies are recorded in real-time; blank indicates reply outstanding or not required, depending on the type of decision made
- sum of conds (summary of conditions) can be expressed in grades or Tariff points, automatically generated from the coding used on the offer screens
- > POE (point of entry) indicates which year of the course the applicant would join, e.g. 1 means the first year of the course, 0 means a foundation year leading onto year 1 of a degree

### 12.6 Timestamp reset

This option enables you to reset the timestamp for a specific applicant record. It will update the timestamp on the following data fields:

#### **Applicant's Address**

Applicant's Choice (at your institution only) Applicant Name and personal data Coded information

The timestamp will be set to the current date/ time (SYSDATE) when the functionality is run in web-link.

Making this update will mean that the data is made available in your next import from odbc-link and/or xml-link into your student record system. It will only update applications in the current cycle (i.e. not those already flagged as 'OLD').

You may want to do this for a number of reasons including to re-import the data following an accidental deletion or update or to fill in any gaps detected in the overall applicant record in your own system. Remember to consider any potential impacts on your student record system before resetting a timestamp as it is likely to over-write the existing data held in it. Please contact your own student record system administrators if you are unsure of the impact.

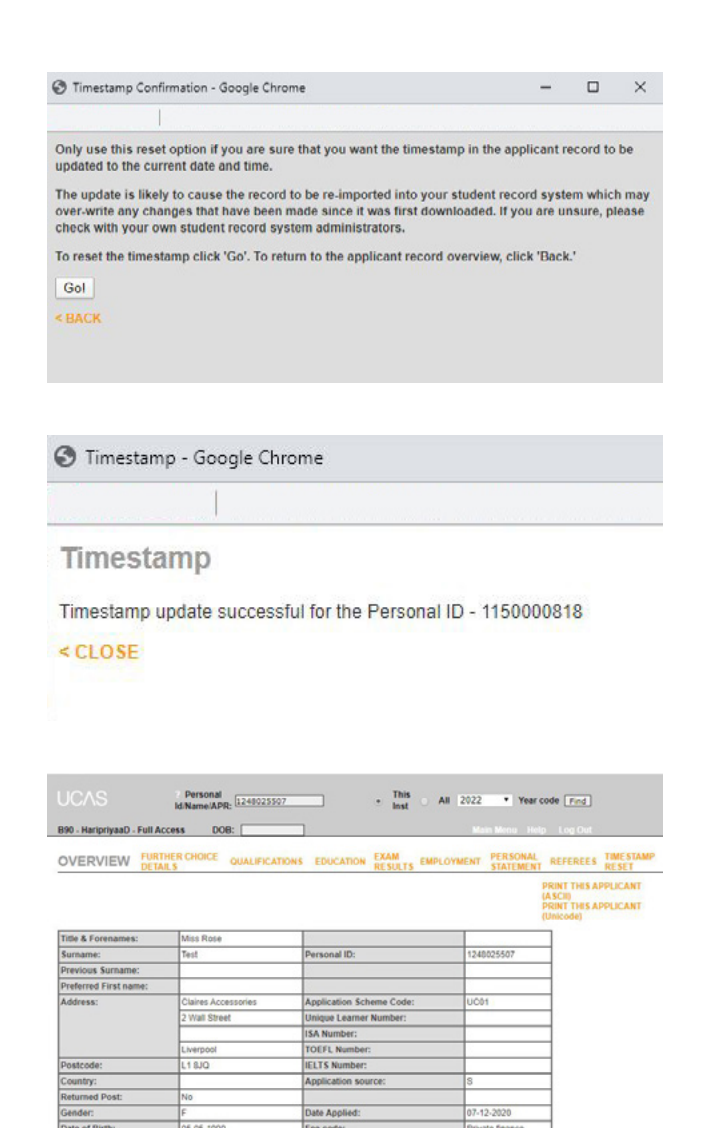

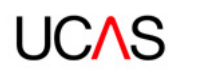

# **13. MAKING DECISIONS**

### 13.1 Submitting decisions transactions – all schemes

Transaction screens can be reached by clicking the ± link in the decision box of the choice details.

| [Invisibil | ity app | lies] |              |        |      |     |       |     |       |                    |                |      |                    |                  |                  |             |                |                          |
|------------|---------|-------|--------------|--------|------|-----|-------|-----|-------|--------------------|----------------|------|--------------------|------------------|------------------|-------------|----------------|--------------------------|
| Choice     | Pref    | Rnd   | Inst<br>code | Course | Camp | Fac | Decis | ion | Reply | Sum<br>of<br>Conds | Entry<br>Point | Home | Start<br>Date      | Referral<br>Date | Decision<br>Date | Substituted | Last<br>Change | Crim<br>conv<br>declared |
| 1          |         |       | U20          | B740   | м    | F   | REF   | Ŧ   |       |                    | 1              | N    | 01-<br>09-<br>2017 | 13-01-<br>2017   |                  |             | 13-01-<br>2017 | U                        |
| 4          |         |       | U20          | B740   | м    | F   | REF   | ±   |       |                    | 2              | N    | 01-<br>09-<br>2017 | 13-01-<br>2017   |                  |             | 13-01-<br>2017 | x                        |

Clicking  $\pm$  and then opening the displayed drop-down menu will bring up a list of applicable options – these will depend on the state of the applicant and the time of year.

For example, an applicant in the UCAS Undergraduate scheme whose choice is REF (referred to provider), the drop-down list will show the following options:

| Passport number:      | Passport Issue Date:     |  |
|-----------------------|--------------------------|--|
| Passport Expiry Date: | Passport Place of Issue: |  |
| Nominated Name:       | Nominated Relations hip: |  |

| GCE (         | A+AS   | ) ?   | VCE (A       | +AS+Db<br>ted | le)  | SQA  | W         | inter /      | A        | Previous<br>levels | sumr    | ner   | 2  | Previo<br>A S lev  | us summ<br>els | er Key | Skills      | _              |                  |
|---------------|--------|-------|--------------|---------------|------|------|-----------|--------------|----------|--------------------|---------|-------|----|--------------------|----------------|--------|-------------|----------------|------------------|
|               |        |       |              |               |      |      | $\square$ | <u>(</u> 2 s | elect.   | - Inten            | net Ex  | plore | r  |                    |                |        |             | cation         | al               |
| Voca          | lional | -     | BIEC         | LC            |      | AICE |           | Wh           | at do    | you war            | nt to d | 0?    |    |                    |                |        | ^           | -              | -                |
| 001           |        | 1.4   | 002          | Manu          | al ? | Dip  |           | Se           | lect.    |                    |         |       | 1  |                    |                |        |             |                |                  |
|               |        |       |              | Y             |      |      |           | LD           | Unce     | ondition           | al Offe | er    |    |                    |                |        |             |                |                  |
|               |        | _     |              |               |      |      |           |              | Cone     | ditional           | Offer   |       |    |                    |                |        |             |                |                  |
| line da ibili |        |       | 2            |               |      |      |           |              | ) Invita | ation              | ection  |       |    |                    |                |        |             |                |                  |
| Invision      | ty app | alles |              |               |      | _    |           | LD           | Cour     | rse Full           |         |       |    |                    |                |        | *           |                |                  |
| Choice        | Pref   | Rnd   | inst<br>code | Course        | Camp | Rac  | Dec       |              | With     | ection<br>Idrawal  | 1       | _     | 18 | Date               | Date           | Date   | Substituted | cast<br>Change | conv<br>declared |
| 1             |        |       | U20          | B740          | м    | F    | REF       | ±            |          |                    | 1       | N     |    | 01-<br>09-<br>2017 | 13-01-<br>2017 |        |             | 13-01-<br>2017 | v                |
| 4             |        |       | U20          | 8740          | м    | F    | REF       | ±            |          |                    | 2       | N     |    | 01-<br>09-<br>2017 | 13-01-<br>2017 |        |             | 13-01-<br>2017 | х                |

Overall Applicant Status: Referred

Adjustment Status: N/A

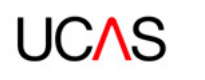

In the example below, 'LD conditional offer' has been selected. Clicking 'Go', brings up this transaction screen (if the user is unable to view it, this maybe because pop-ups need to be enabled on the PC).

Clicking 'submit changes' after entering conditional offer text takes you to an interim screen, to check any offer text before it is sent to us:

| Expanded Offer Text                                                                                                    |   |
|----------------------------------------------------------------------------------------------------|---|
| Please check the expanded offer be ow is correct, before selecting 'OK'.<br>Choose 'Cancel' to close this window and re-edit the offer.               |   |
| This offer is subject to you obtaining<br>A minimum of 240 UCAS Tariff points<br>See www.ucas.com/students/ucas_tariff/index.html<br>for Tariff notes | ~ |
|                                                                                                    | ~ |
| OK Cancel                                                                                                    |   |
| < CLOSE                                                                                                    |   |

Once the expanded offer text is checked, clicking 'OK' submits the offer. You should then receive confirmation that the transaction has been successful:

| In Care:               | Unanswered             | Entered UK:                     |        |
|------------------------|------------------------|---------------------------------|--------|
| In Care Duration:      | Not<br>Applicable      | School:                         | BARNET |
| Parent HE Attendance:  | l prefer not to<br>say | Last educational establishment: | 11108  |
| Application Processed: | 04-11-2009             | Post 15 Janc                    | Yes    |
| Last Change:           | 04-11-2009             |                                 |        |

| GCE (A+AS)<br>expected | VCE (A<br>expect | +AS+Dble)<br>ed | SQA  | Winter A<br>levels | Previous summer<br>A levels         | Previous summer<br>AS levels | Key Skills                                   |
|------------------------|------------------|-----------------|------|--------------------|-------------------------------------|------------------------------|----------------------------------------------|
| 1                      |                  |                 |      |                    |                                     |                              | N                                            |
| Vecational             | BTEC             | LC              | AICE | B                  | Other educational<br>qualifications |                              | Previous other educational<br>qualifications |
|                        |                  |                 |      |                    |                                     |                              |                                              |
| 001                    | 002              | Manual          | Dip  |                    | Pre-U                               |                              | PiL                                          |
|                        |                  |                 | null |                    | null                                |                              | null                                         |

- TRANSACTION SUCCESSFUL -

| Choice   | Pret  | Rnd  | lnst<br>code | Course     | Camp | Fac | Deci | Ision | Reply | Sum<br>of<br>Conds | Entry<br>Point | Home | Start<br>Date  | Referral<br>Date | Decision<br>Date | Substituted | Last<br>Change |
|----------|-------|------|--------------|------------|------|-----|------|-------|-------|--------------------|----------------|------|----------------|------------------|------------------|-------------|----------------|
| 4        |       |      | A20          | 8900       |      | 5   | С    | •     |       | 240                | 1              | N    | 21-09-<br>2010 | 04-11-<br>2009   | 05-11-<br>2009   |             | 05-11-<br>2009 |
| 0ver all | Appli | cant | Status       | i: Referre | ed   |     |      |       |       |                    |                | Ad   | justmen        | f Status; h      | 4/4              |             |                |

'REF' in the decision box has now changed to 'C' for a conditional offer. To view the conditions of the offer, click  $\pm$ , select 'view current decision' from the drop-down list, and click 'go'.

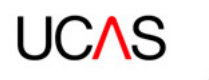

| Sele<br>Sele    | ect<br>ect<br>v Curre  | nt Deci           | ✓               |                        |                |             |                                    |
|-----------------|------------------------|-------------------|-----------------|------------------------|----------------|-------------|------------------------------------|
|                 |                        |                   |                 |                        |                |             |                                    |
| Curre           | nt De                  | cision:           | C               |                        | Applicant Name | Decempelid  | Application Scheme                 |
| Curre           | nt De                  | cision:           | С               |                        | Applicant Name | Personal Id | Application Scheme<br>Code         |
| Curre           | Course                 | cision:           | C<br>Start date | Point of               | Applicant Name | Personal Id | Application Scheme<br>Code<br>UC02 |
| Curre           | Course<br>Code         | Cision:           | C<br>Start date | Point of<br>Entry      | Applicant Name | Personal Id | Application Scheme<br>Code<br>UC02 |
| Curre<br>Choice | Course<br>Code<br>M100 | Cision:<br>Campus | C<br>Start date | Point of<br>Entry<br>1 | Applicant Name | Personal Id | Application Scheme<br>Code<br>UC02 |

If an offer needs amending, an error message is displayed. In the example below, valid summary of conditions have not been included in the offer text:

| Expanded Offer Text                                                                                 |
|----------------------------------------------------------------------------------------------------|
| The offer is incorrect and cannot be expanded. Please close this window and correct the offer text. |
| ! Error: (E4031) Summary code must be between 1 and 6 characters in length.                         |
| Note: Free text must be placed within "double quotes"                                               |
| < CLOSE                                                                                             |
|                                                                                                    |

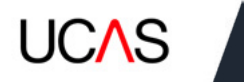

## 13.2 Submitting invitation transactions - UCAS Undergraduate and

### UCAS Teacher Training

To invite an applicant to an interview (both schemes), or submit a portfolio/other piece of work (UCAS Undergraduate only), select the invitation transaction from the standard 'available decisions' drop-down menu and click 'go':

| What do you want to do?                                  |   |
|----------------------------------------------------------|---|
| Select                                                   | ~ |
| Select<br>LD Unconditional Offer<br>LD Conditional Offer |   |
| LD Invitation<br>LD Course Full                          |   |

### Invitation to attend HEI

| Applicant Name | Personal Id | Application Scheme<br>Code |
|----------------|-------------|----------------------------|
| Mr John Ones   | 0034840838  | UC01                       |

| Choice | Course<br>Code | Campus | Start date | Point of<br>Entry |
|--------|----------------|--------|------------|-------------------|
| 1      | B900           |        | 2010-09-21 | 1                 |

Please enter the details below about the invitation to attend the HEI

| e.g. aarnimyyyy          |
|--------------------------|
| Hour 💙 : Mins 💌          |
| < >                      |
| 250 characters remaining |
|                          |

Submit Changes

< CLOSE

An invitation date is mandatory, and a time should be entered, if appropriate. If no time is entered, this defaults to 00:00. Other details can be entered in the free text box to support the invitation. Once all details have been entered, click 'submit changes'.

Please note: courses must be flagged as requiring an interview/portfolio to enable this transaction to be made.

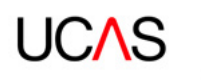

# 13.3 Auditions – UCAS Conservatoires

To invite an applicant to an audition, select the audition pending transaction from the standard 'available decisions' drop-down menu, and click 'go':

| What do you want to do?            |         |
|------------------------------------|---------|
| Salast                             |         |
| Select                             |         |
| Select                             |         |
| View Current Decision              |         |
| Transaction: Audition pending (AP) | N       |
| Decision: Guaranteed Conditional ( | GC)     |
| Decision: Guaranteed Unconditiona  | al (GU) |
| Decision: Reserve Conditional (VC) |         |
| Decision: Reserve Unconditional (V | (U)     |
| Decision: Unsuccessful (R)         |         |
| Decision: Withdraw Choice (W)      |         |

Please enter the details of the Audition Pending transaction

| Audition Location                                                                                                    | Select                                            |  |  |
|----------------------------------------------------------------------------------------------------|---------------------------------------------------|--|--|
| Audition Date                                                                                                    | e.g. dd/mm/yyyy<br>Hour 👻 : Mins 👻                |  |  |
| Audition Time                                                                                                    |                                                   |  |  |
| Fee Transaction                                                                                                    | Cukas collecting fee on behalf of conservatoire 👻 |  |  |
| Conservatoire<br>web link                                                                                                    |                                                   |  |  |
| Comments<br>If you do not enter<br>an audition<br>date/time the<br>applicant will<br>receive the<br>following<br>information:<br>'Conservatoire will<br>send date and time<br>of audition' | 250 characters remaining                          |  |  |

< CLOSE

An audition date and location is mandatory, a time can be entered, if appropriate. Other details can be entered in the free text box to support the invitation. Once all details have been entered, click 'submit changes'.

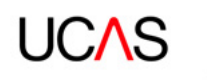

# **14. AMENDING DECISIONS – UCAS UNDERGRADUATE AND UCAS CONSERVATOIRES**

As a general rule, it should be possible to make any changes to decisions without contacting us. The LA amend function allows changes to decisions, e.g. from REJ to a conditional offer.

For details of valid amendments and decision processing, please refer to the relevant scheme's Admissions Guide.

Contact UCAS' Professional Development Team if you would like training on decision processing and offer-making, on 01242 545 712, or at <u>training@ucas.ac.uk</u>.

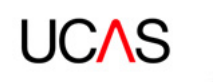

# 15. INSTITUTION DATA – MANAGING PROVIDER AND TRAINING PROGRAMME INFORMATION (WELSH UCAS TEACHER TRAINING PROVIDERS)

### **English Teacher Training Providers**

As you're aware, we have recently been working with the Department for Education (DfE), to transition course management for all English based providers from web-link on to the DfE's **Publish** service.

This transition is now complete, so all English based providers need to manage their course information through the DfE's **Publish** service, instead of web-link.

Please note, these changes will not affect Apply, and providers will continue to manage applications through UCAS.

If you have any questions about this, please contact the DfE at **<u>becomingateacher@digital</u>**. **<u>education.gov.uk</u>**, or speak to your <u>relationship manager</u>.

### Welsh Teacher Training Providers

To manage your training provider and training programme details, sign in to web-link: institution data and select course and institution data (Net.update).

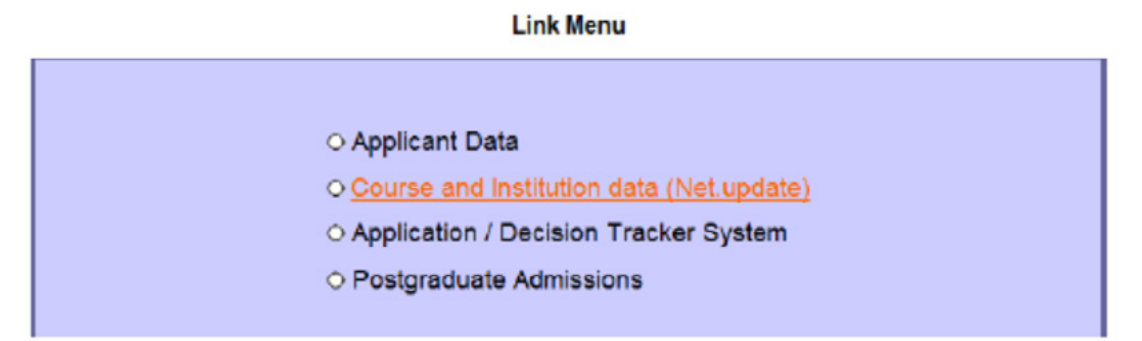

Select the appropriate year from the drop-down menu and UCAS Teacher Training (formerly GTTR) to access the teacher training menu.

# 2017 <u>Main Menu --> Select Year</u> Teacher training menu ○ <u>Training provider, training location and campus details</u> ○ <u>Training programme details</u> ○ <u>GCSE or equivalent qualifications at time of application</u> ○ <u>Report</u>

If you select the wrong year, don't use the back button. Click 'select year' to navigate back to the main menu, and choose the correct year of entry.

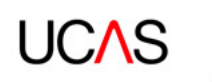

### 15.1 Training provider, training location, and campus details

The training provider, training location and campus details opens up a list of links where you enter provider details, contact list, training provider requirements, locations/campuses, and notes. The training provider name can also be changed by contacting UCAS.

### 2017

Select Year --> Teacher training menu

#### Training provider menu

| O Training provider details                     |
|-------------------------------------------------|
| O Training provider contact list                |
| O Training provider requirements                |
| O Training locations/campuses                   |
| O Training provider notes                       |
| O Training provider name change (internal only) |

Use the 'training provider details' link to manage and maintain information about your training provider. These details are seen by potential applicants and it is important they are kept up-to-date.

As a minimum, the contact groups below are required. Application processing will be disrupted if they are not in place.

UTT Correspondent – receives important correspondence, such as key information about deadlines for making decisions and managing training programmes, in our monthly bulletin. Only one UTT Correspondent is allowed – it is their responsibility to forward the information on to relevant staff at their training provider.

- > UTT Output receives email alerts to notify them of new applications.
- > Addressee for GT12 replies this contact is used for Confirmation letters only. If no contact is set up, applicants will not receive their Confirmation letters.
- > Fraud Correspondent receives alerts to any fraudulent activity, such as similarity detection for the personal statement.
- web-link Correspondent receives key updates about any disruptions in service, or planned outages and changes to our systems.
- > UTT Finance Contact we will invoice this person for payment of capitation fees.

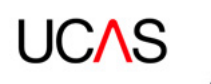

### 15.2 Training programme details – managing training programmes

The main training programme menu allows you to add new training programmes, and view existing training programmes.

# 2017

Select Year --> Teacher training menu

#### Training programme menu

| O Training programme lists       |
|----------------------------------|
| O Add new training programme     |
| O Accredited training programmes |
| O Notes                          |
| o Vacancies                      |

Click 'add new training programme' to add details of a new programme you have bid for, or intend to offer during this year of entry.

Make sure you have all the details of the training programme before you begin adding it. You cannot enter some information, and return at a later date to complete it. The details you need are:

- > the subject area to be taught (e.g. English, biology)
- > the age range to be taught (e.g. secondary, middle years)
- > for School Direct programmes:
  - whether it is a School Direct (salaried) or School Direct training programme
  - the name of the accrediting provider (e.g. Cardiff Metropolitan University)
- > the modular status your accrediting provider can tell you this
- > the training programme outcome the highest award possible students can achieve
- > GCSE entry requirements in English, mathematics, and, for primary programmes, science.

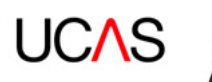

#### Add new training programme

Mandatory fields are marked with an asterisk(\*). A training programme cannot be saved if any of the asterisked boxes (\*) are blank.

| Training Provider:           | 1EX                                                                                                    |   |
|------------------------------|----------------------------------------------------------------------------------------------------|---|
| Training programme code:     | The training programme code will be generated automatically when you have completed<br>all mandatory fields and the new training programme has been saved. |   |
| • Training programme title:* |                                                                                                    |   |
| Programme type:"             | Higher education programme                                                                                                    |   |
| Accrediting provider:*       | N/A                                                                                                    | ~ |
| Age:"                        | Primary V                                                                                                    |   |
| O Mode of study:"            | Full tmo 🗸                                                                                                    |   |
| 0 Modular:*                  | Non-modular training programme 🗸                                                                                                    |   |
| Start Month:                 | September 🗸                                                                                                    |   |
| Training programme outcome:" | Recommendation for QTS 🗸 🗸                                                                                                    |   |
| Receive applications from:*  | Please select 🗸                                                                                                    |   |
| Training location/campus:"   | Please select one or more.                                                                                                    |   |
|                              | Newark Hill Academy                                                                                                    |   |
|                              | Skeaby Junior Academy                                                                                                    |   |
| Specific Entry Requirements  |                                                                                                    |   |
| English Required:            | N/A 🗸                                                                                                    |   |
| Moths Required:              | N/A ¥                                                                                                    |   |
| 8 Science Required:          | N/A ¥                                                                                                    |   |

save

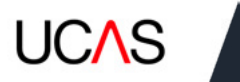

# 16. INSTITUTION DATA – MANAGING PROVIDER AND COURSE INFORMATION – UCAS UNDERGRADUATE, WELSH UCAS TEACHER TRAINING PROVIDERS, UCAS CONSERVATOIRES

To manage your provider and site details, such as contacts, and institution requirements, sign in to web-link: institution data and select course and institution data (Net.update).

#### Link Menu

| <ul> <li>Applicant Data</li> </ul>          |
|---------------------------------------------|
| O Course and institution data (Net.update)  |
| O Application / Decision Tracker System     |
| <ul> <li>Postgraduate Admissions</li> </ul> |

data – managing provider and course information – Select the appropriate year from the drop-down box and UCAS institution & site details to access the menu.

Main Menu

### Institution Menu

- O Institution contacts
- O Institution details (Switchboard)
- O Institution requirements

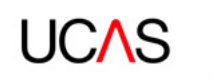

## 16.1 Adding institution contacts

Click institution contacts, to view a list of the contacts registered at your provider. These are important contacts for when we need to contact you.

A large number of contacts that can be added – please add as many as possible. Those mandatory for the smooth running of the scheme are:

### UCAS Undergraduate

- 11 Primary UCAS Correspondent
- 51 Addressee for AS12 replies
- 61 General institution address

### **UCAS Conservatoires**

- 00 CUKAS Correspondent
- 61 General institution address
- 62 Email addressee for CU12 replies

### UCAS Teacher training

- 20 Addressee for GT12 replies
- 41 UTT Correspondent
- 61 General institution address

Click on the name to edit a contact.

To add a new contact, follow the 'Click here' link and follow the instructions.

### 16.2 Switchboard details

Click institution details (switchboard) to update.

This feeds through to your information on the search tool, and should be the general number for your provider.

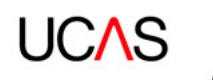

### 16.3 Institution requirements

Opening the institution requirements menu displays settings you need to choose, depending on your preferences.

A number of the questions on this page are no longer relevant, due to changing systems and services at UCAS. See below for the questions which still need to be answered.

| Туре                                    | Preference                    |
|-----------------------------------------|-------------------------------|
| ABL Listings                            | Select 🗸                      |
| Unit Grade Required                     | Select V                      |
| - Method of receiving Unit Grades       | Select V                      |
| Format preferred for data download      | Select V                      |
| Course Analysis                         | Select V                      |
| Ethnic Sequence List                    | Select 🗸                      |
| June Lists                              | Select 🗸                      |
| New Applicant Labels Required           | Select V                      |
| Number Of New Applicant Labels Required | Select V                      |
| Outstanding Decision Lists (ODL)(all)   | Select V                      |
| Type of AS12 required (*)               | No response (Standard AS12) 🗸 |
| Copy Form Sequence                      | Select 🗸                      |
| Require copy forms                      | Select V                      |
| Star J required flag                    | Soloct V                      |
| Star X required                         | Select V                      |
| New UTT application alerts              | Select V                      |
| Type of GT12 required                   | Select V                      |
| Weekly Movement List                    | Select 🗸                      |
| June Labels Ordering                    | Select 🗸                      |

Update

Please ensure you answer the following questions:

- Type of AS12 required this specifies the Confirmation letter shown in Track to applicants:
   AS12B if you want applicants to email you to confirm whether or not they will be taking up the place
  - AS12N if you want applicants to email you only if they will not be taking up the place
  - AS12 if you do not want to receive further email confirmation from applicants
- > New UTT application alerts if you want us to email you when you have a new application, select this feature
- > Type of GT12 required this specifies the Confirmation letter your applicants will receive (UCAS Teacher Training only)

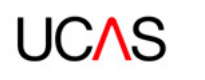